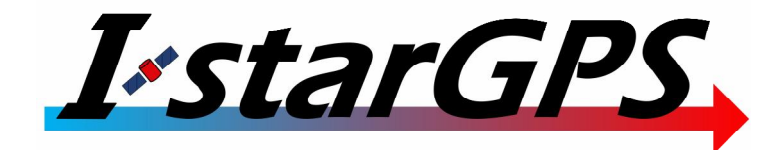

# IstarGPS Installation and Operations Manual

IstarGPS P.O. Box 863, Sausalito, CA 94966 USA www.istargps.com

Distributed by: Farallon Electronics 2346 Marinship Way, Suite 101, Sausalito, Ca 94965 USA <u>www.farallon.us</u> +415•331•1924 – voice +415•331•2063 – fax +415•505•6000 – support

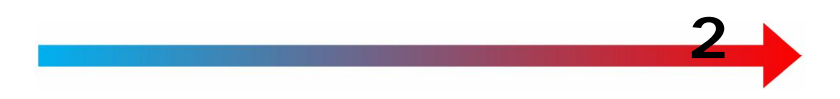

To download this manual, Firmware updates and revision history please see the download page at <u>http://www.istargps.com/</u>

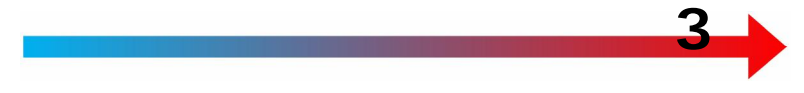

# **Table of Contents**

| Introduction                                       | 5  |
|----------------------------------------------------|----|
| HS4 Product Features                               | 6  |
| System Integration                                 | 7  |
| Construction                                       | 7  |
| SBAS (Satellite Based Augmentation Systems)        | 8  |
| Installation                                       | 11 |
| HS4 Motherboard Layout                             | 12 |
| Power Input                                        | 13 |
| Hardware Interfacing                               | 13 |
| NMEA Output Electrical Selection                   | 15 |
| Ethernet Connections                               | 17 |
| IP address and IP Reset Switch                     |    |
| USB Port for Data Monitoring and Flash Programming | 19 |
| Selecting USB Port Function                        |    |
| PEEK (monitor) serial (NMEA) ports                 |    |
| Monitoring Description:                            |    |
| Master Reset                                       | 23 |
| Man Overboard (MOB)                                | 23 |
| Serial Inputs and Digital IOs (future use)         | 24 |
| 5 Volt Output                                      | 25 |
| Operation                                          |    |
| Configuring the IstarGPS                           |    |
| Changing the IP address and / or Subnet Mask       | 27 |
| Serial Input Control (future use)                  |    |
| Datum Selection                                    |    |
| SBAS Enable / Disable                              |    |
| Vehicle Dynamic                                    |    |
| Configuring the NMEA Channels                      |    |
| Error - Exceeding Channel Bandwidth                |    |
| UDP Broadcast                                      |    |
| Expedition UDP Reception                           |    |
| r r r                                              |    |

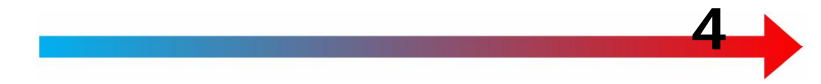

| Airmail2000 UDP Reception                          |    |
|----------------------------------------------------|----|
| Barometer and Temperature                          |    |
| Advanced                                           |    |
| Man Overboard                                      |    |
| After Triggering MOB                               |    |
| Selecting Successive MOB Entries                   |    |
| Disabling MOB                                      |    |
|                                                    |    |
| Diagnostics                                        |    |
| G2 TX LED – Motherboard Green LED                  |    |
| Antenna Status - System Set-Up and Status Page     |    |
| NMEA Port Boot-Up Diagnostic Message               |    |
|                                                    |    |
| Firmware Flash Programming                         | 41 |
| Step by Step Programming Instructions              |    |
|                                                    |    |
| Warranty                                           |    |
| IstarGPS Non-Warranty Repair Policy                |    |
| Repair Charge Guidelines                           |    |
| Shipping                                           |    |
| Support Contact Information                        |    |
|                                                    |    |
| Appendix A – Antenna Options                       |    |
| Appendix B – Optional Antenna Sharing              | 51 |
| Appendix C – Power over Ethernet (PoE)             |    |
| PoE "In" to power the HS4 MkII                     |    |
| PoE "Out" to power other devices from the HS4 MkII | 53 |
| Appendix D – Ucenter Software                      | 55 |
| Configuring the IstarGPS for use with Ucenter      | 55 |
| Appendix E – IstarGPS MOB Switch with LED          |    |
| Appendix F - Supported Datums                      |    |
| Appendix G - Packing List                          | 63 |

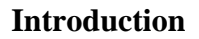

Congratulations on your choice of the IstarGPS Global Positioning System sensor. Your GPS is designed and constructed to meet the rigorous demands of marine and industrial environments. However, no machine can perform its intended function unless installed, operated and maintained properly. Please read this document carefully and follow the recommended procedures for installation, operation, and maintenance.

We would appreciate hearing from you about whether we are achieving our goal of delivering the highest quality and most connected GPS sensor on the market.

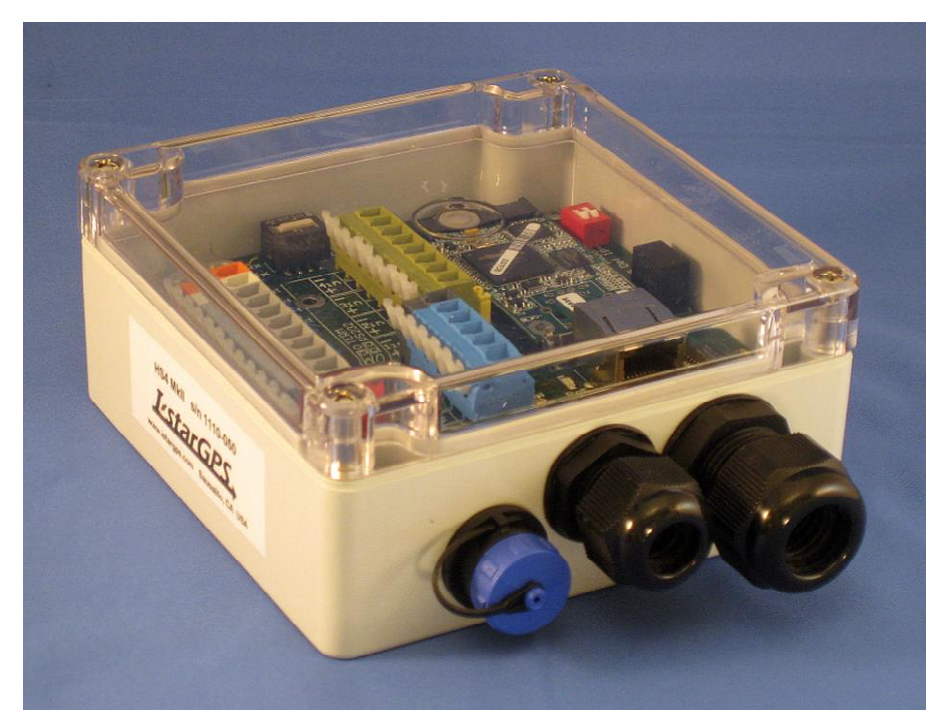

Figure 1 IstarGPS HS4

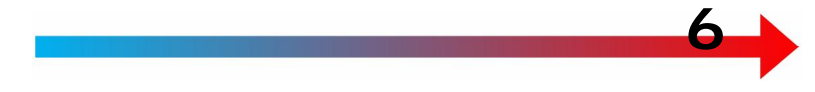

### **IstarGPS Overview**

IstarGPS has been developed to address the needs of the marine, specifically for high performance vessels that require high speed sensors.

Recent advancements in GPS technology have greatly improved the Course Over Ground (COG) and Speed Over Ground (SOG) data by using Doppler of the GPS carrier wave signal. Using Doppler, the Cog/Sog data can be as fast to react as data generated from speed and heading transducers.

### **HS4 Product Features**

- High speed Ublox6 GPS engine, up to 4Hz update rates and 115k baud.
- Four NMEA data outputs to drive twelve or more listeners (depending on listener load).
- NMEA outputs are completely independent, capable of varied sentences and baud rates.
- Ethernet 10/100 port, use a web browser interface for status and configuration.
- Four UDP channels for up to 40 ports.
- IP, UDP and NMEA ports.
- Precision barometer sensor outputting NMEA XDR sentence
- MOB functions with support for external contact closure
- Optional active antenna sharing enabling multiple GPS units to use a single antenna.
- 9 to 30vdc input voltage.

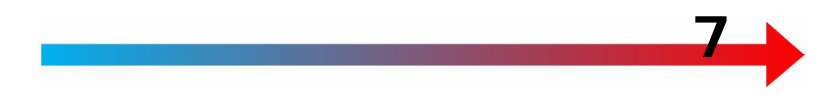

#### **System Integration**

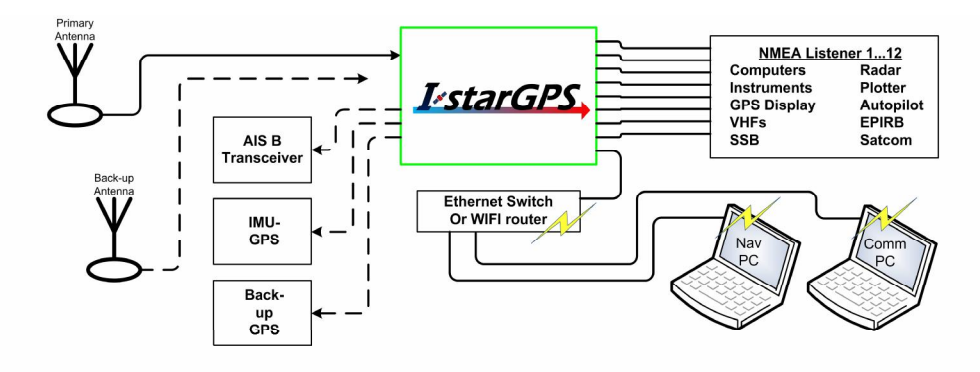

Figure 2 System Integration Drawing

#### Construction

The IstarGPS is a "black box" GPS sensor with no alphanumeric display. The primary user interface is via a computer and web browser. Alternatively, status information is available via LEDs on the main board. The enclosure is gray polycarbonate rated IP65 with IP68 water tight cable entries, one TNC and (optional) three SMA antenna connectors. One water tight cable entry is large enough to accommodate a RJ45 to pass through and still clamp to common CAT5 wire.

The antenna is a coax fed active element with 26db of gain. Several antenna styles are available (Appendix A).

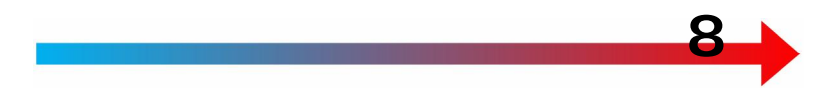

#### SBAS (Satellite Based Augmentation Systems)

SBAS (Satellite Based Augmentation System) is an augmentation technology for GPS, which calculates GPS integrity and correction data with RIMS (Ranging and Integrity Monitoring Stations) on the ground and uses geostationary satellites (GEOs) to broadcast GPS integrity and correction data to GPS users. The correction data is transmitted on the GPS L1 frequency (1575.42 MHz), and therefore there is no additional receiver required to make use of the correction- and integrity data.

IstarGPS is delivered enabled to support several compatible SBAS systems available or in development worldwide:

- WAAS (Wide Area Augmentation System) for Northern America.
- EGNOS (European Geostationary Navigation Overlay Service) for Europe.
- MSAS (Multi-Functional Satellite Augmentation System) for Asia.

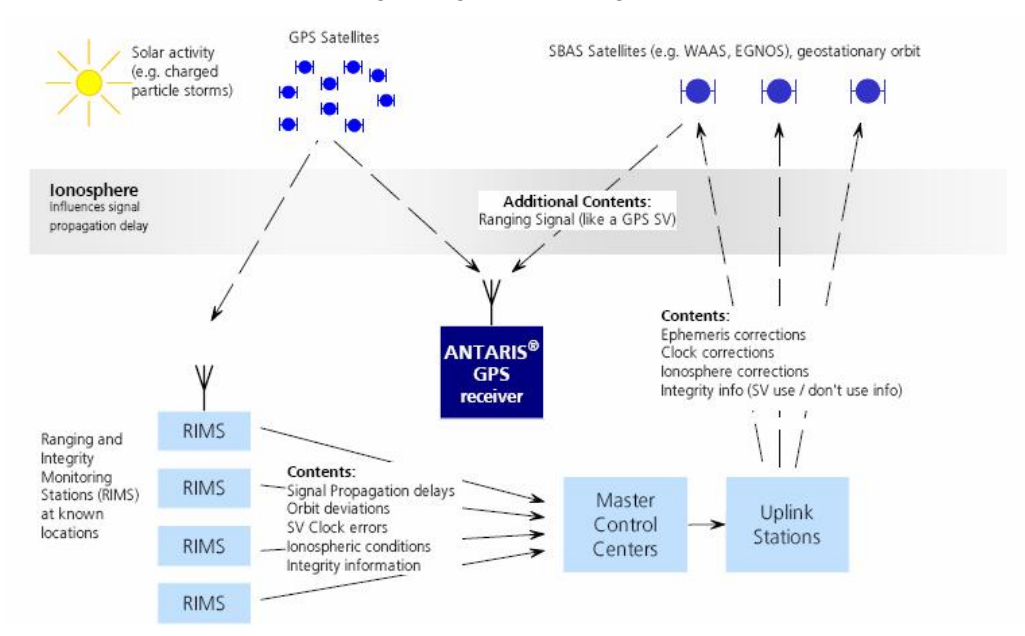

• GAGAN (GPS-aided geo-augmented navigation) for India.

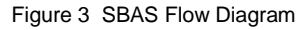

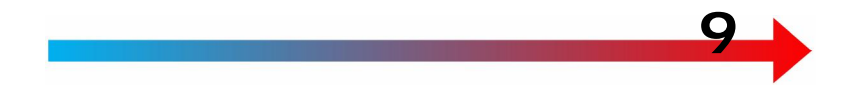

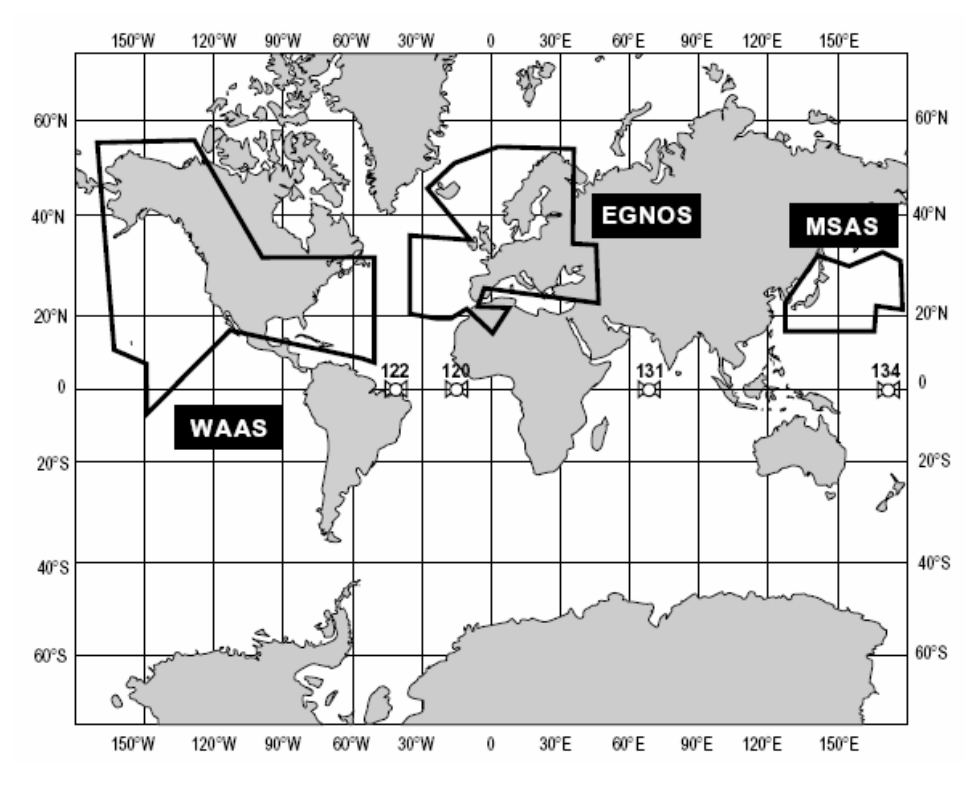

Figure 4 SBAS Coverage Areas

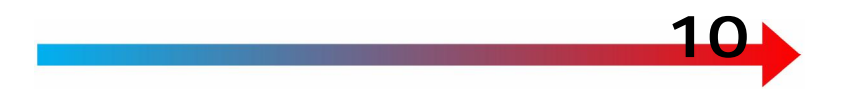

(blank)

# Installation

**Mount** the IstarGPS sensor (enclosure) in an environmentally protected non-corrosive area where cables can be safely routed into the enclosure. The preferred orientation for the enclosure is with the cable glands pointing down.

**The antenna** should be mounted in an area of the vessel that has a clear view of the sky with at least 1 meter separation from satellite communications antennas.

If mounting in the transom area, it is highly recommended to mount the antenna above the side decks of the vessel.

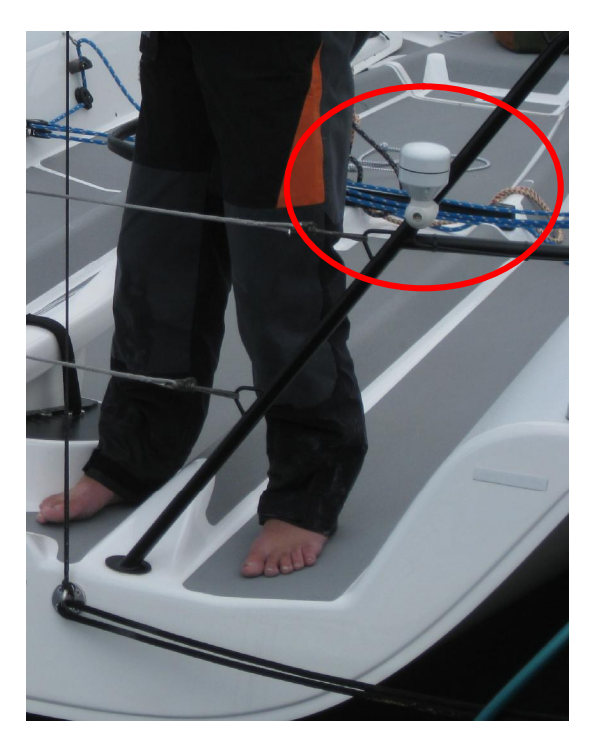

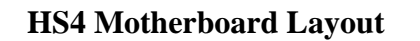

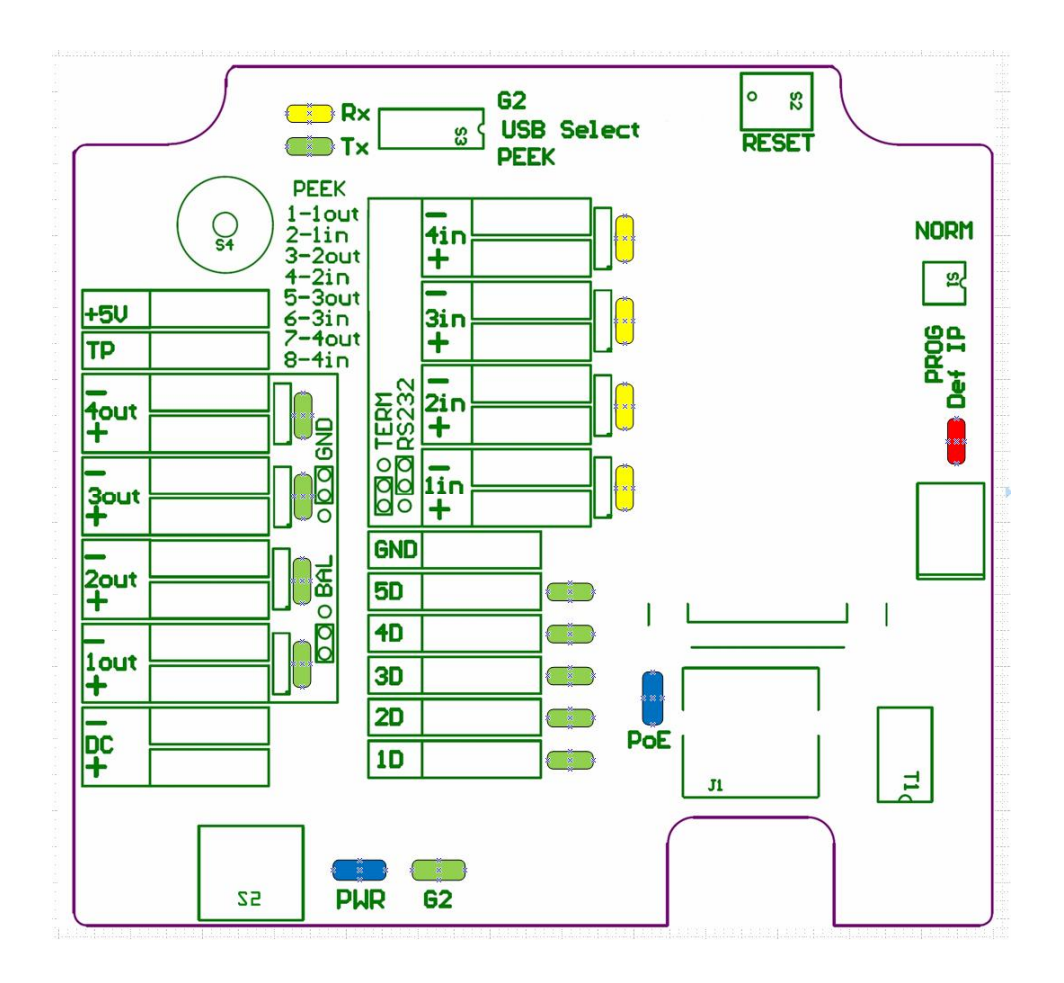

Figure 5

12

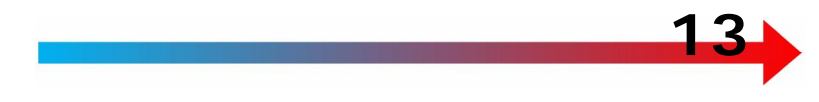

# **Power Input**

Supply the system with  $10\ to\ 30v\ DC$  on the terminals labeled Power + and Power -.

Also see Power over Ethernet, Appendix C.

A switch adjacent to the terminal strip (S2) toggles power on and off; a blue LED will illuminate when the internal power supplies are operating properly.

The IstarGPS incorporates resettable fuses. If there is an overload from reverse polarity or a hardware failure, the fuse will open circuit. Allow the fuse to cool for 30 seconds before applying power again.

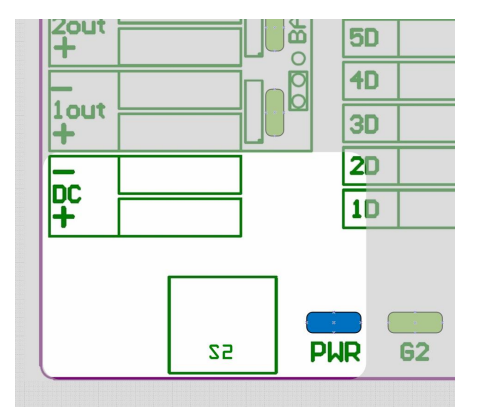

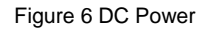

### **Hardware Interfacing**

**Four independent NMEA 0183** data outputs are supplied on the cage clamp terminal strip. The terminal strip connectors can accommodate multiple conductors to the equivalent of 16 gauge wire.

**NMEA 0183** data outputs are active within 8 seconds of powering the IstarGPS and the NMEA status LEDs will start flashing. GPS time and barometric pressure are typically valid within 30 seconds. Once the IstarGPS gains a position fix (less than 3 minutes from cold start), the position sentences will contain valid data.

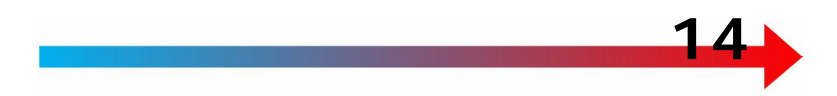

NMEA Out ports default to 4800 baud, 8, n, 1 with GGA, GLL, RMC and enabled at 1Hz and VTG at 4hz.

Output port parameters can be configured for higher bauds to 115k and update rates to 4hz via the Browser interface – see section <u>Operation</u>.

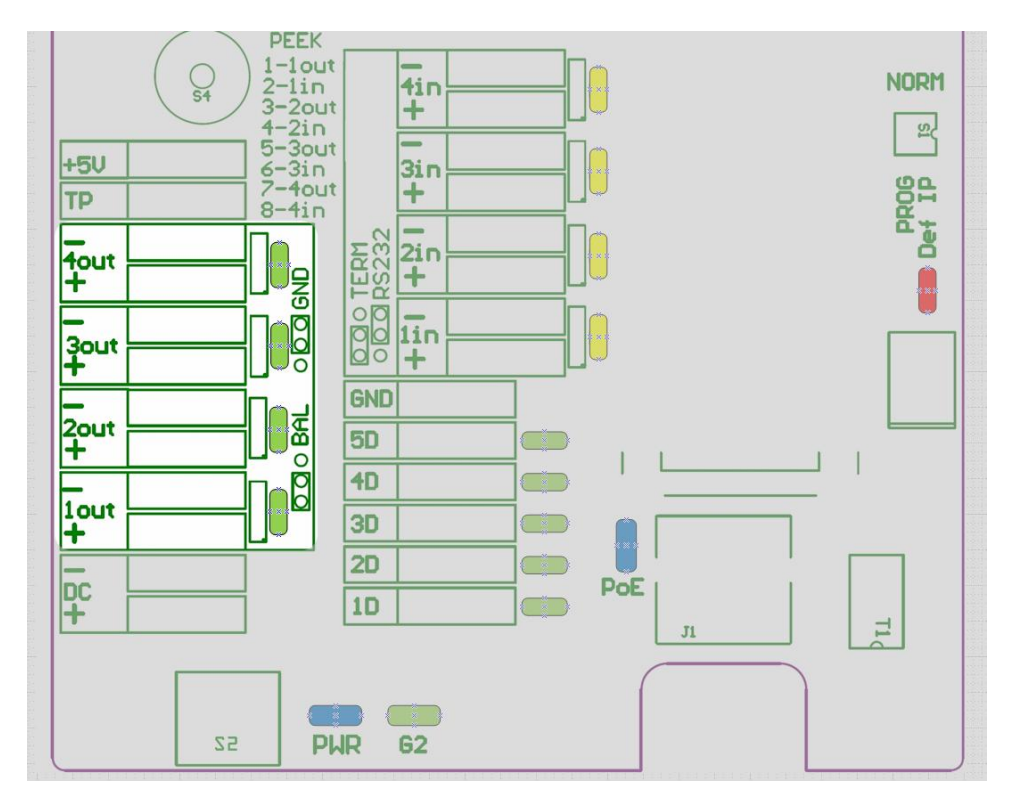

Figure 7 NMEA outputs and status LEDs

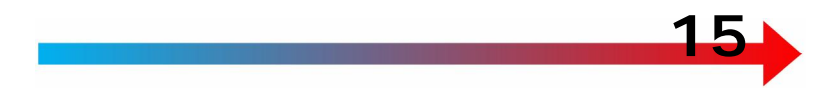

## **NMEA Output Electrical Selection**

The IstarGPS NMEA outputs may be configured for two electrical methodologies, 1) balanced EIA-422 or 2) unbalanced "single ended" - also known as "data high referenced to ground".

The NMEA 0183 standard calls for Talkers to conform to <u>EIA-422</u> (RS-422) which is a balanced circuit. However, many current production NMEA transmitters (Talker) use the single ended method, which is satisfactory due to opto isolators or similar circuits used in the receiving equipment (Listener). Figure 8 represents the output circuit and waveform of the single ended output configuration.

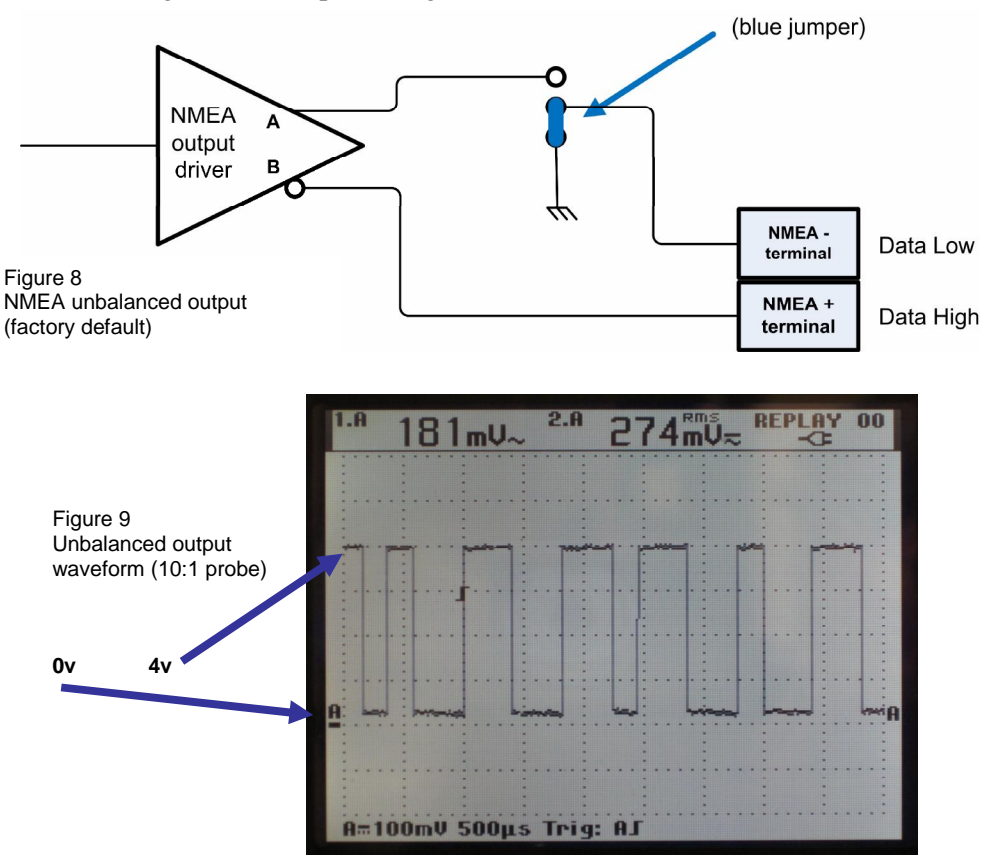

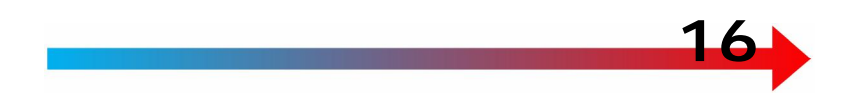

IstarGPS is shipped in the single ended configuration.

If a Listener requires receiving a balanced signal, if the data environment is very noisy or if the data is to be sent hundreds or thousands of feet, the balanced output can be selected by moving the appropriate jumper (J10).

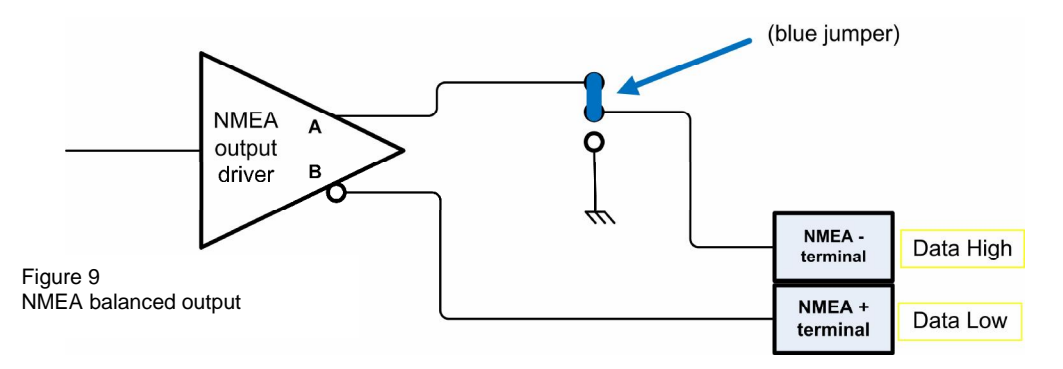

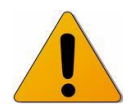

NOTE! When Balanced is selected, the labels on the terminal strip are reversed! NMEA + becomes <u>Data Low</u>, NMEA – becomes <u>Data High</u>. There is no risk of damage if connected backwards but data may not flow.

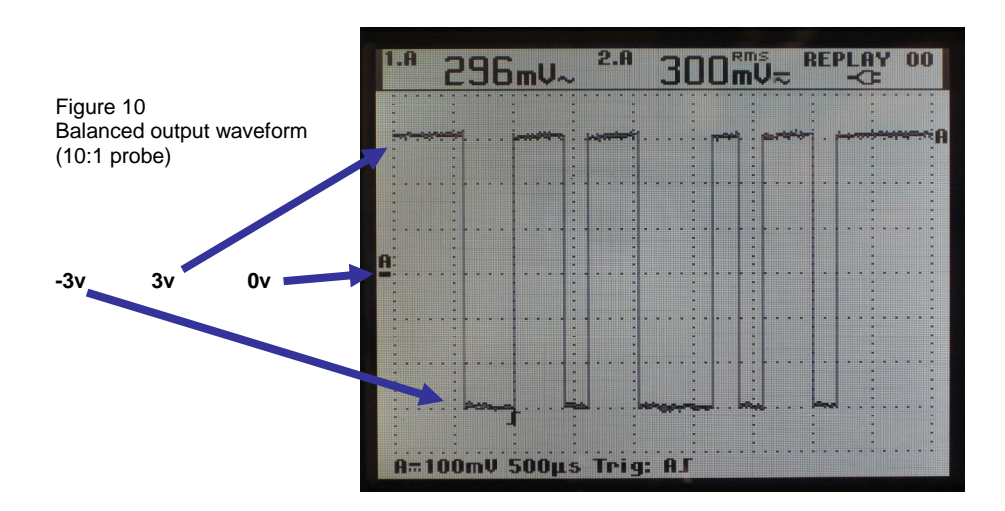

IstarGPS HS4 MkII Product Manual Feb 12, 2012

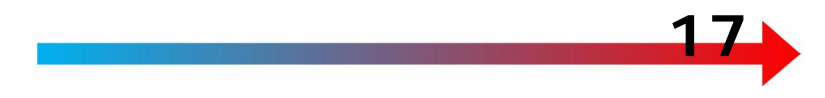

# **Ethernet Connections**

10baseT Ethernet is available via an RJ-45 connector for connection to the ships LAN or direct to a PC over standard Cat5 or Cat6 cable. The factory **default IP address is 192.168.1.152**.

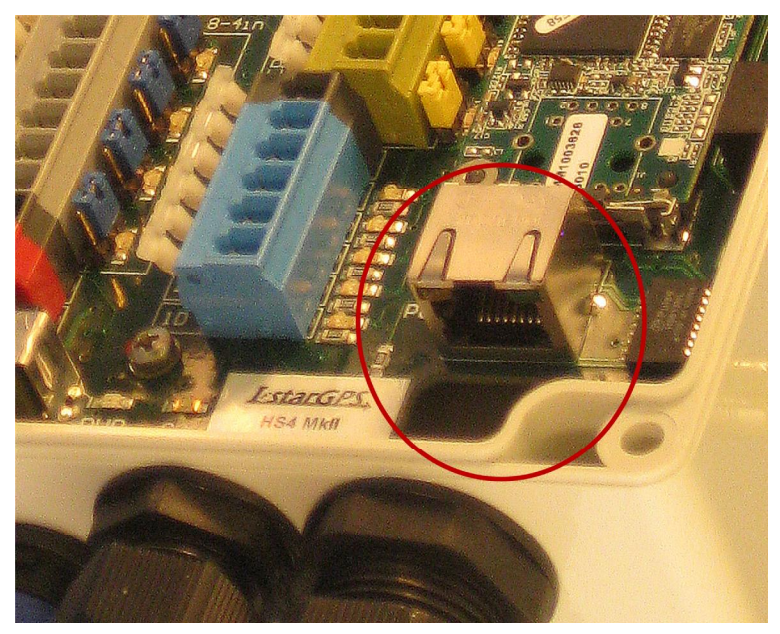

Figure 11 RJ45 Ethernet connection

Figure 12

Large cable gland for RJ45 connector

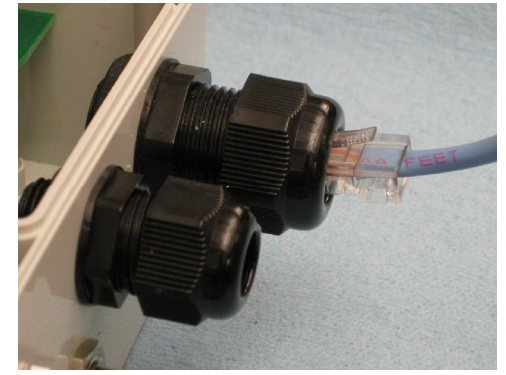

# IP address and IP Reset Switch

The IP and subnet may be changed to suit the network LAN settings (see <u>Set-up & Status</u> page). The IstarGPS is shipped with a factory default IP address of 192.168.1.152 and subnet 255.255.255.0.

If communications over Ethernet is lost due to an incorrect IP address or subnet, a connection can always be re-established by invoking an IP reset via Switch 1 (S1).

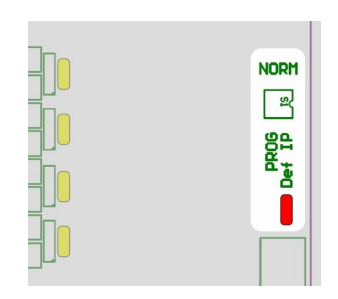

Figure 13 IP Reset and Default IP LED

In the event the IP or subnet needs to be **restored** to the factory settings, do the following:

Figure 13a S1 Switch

- 1. "Close" the S1-1 rocker switch adjacent to the text "Def IP" by pressing down on the rocker.
- 2. Power cycle the IstarGPS
- 3. "Open" the S1-1 rocker switch by pressing down on the rocker.

The IstarGPS will now be at the factory default IP setting, IP 192.168.1.152, subnet 255.255.255.0.

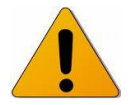

The IP Reset LED (red) will be on whenever factory IP settings are active (192.168.1.152 / 255.255.255.0)

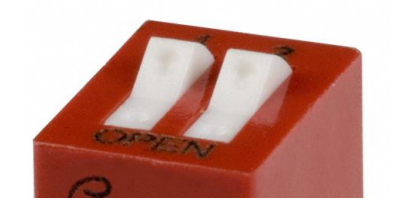

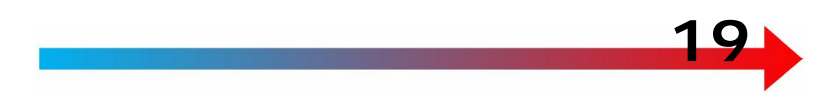

# **USB Port for Data Monitoring and Flash Programming**

The mini USB connector serves several functions depending on switch settings on the HS4 MkII board.

- Direct electrical monitoring of NMEA serial outputs and inputs
- Direct interface with core GPS engine
- Flash programming the system co-processor (see <u>Flash</u> <u>Programming section</u>)

Figure 14 USB connector

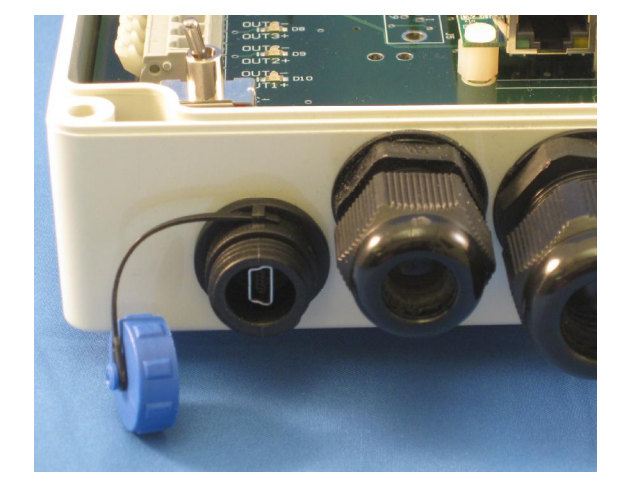

The function of the USB connector is controlled by S2 and S4 settings.

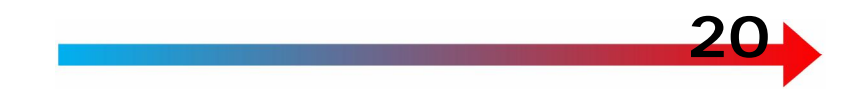

# **Selecting USB Port Function**

The USB port selection switch (S3) internally directs USB to either 1) PEEK function – internal USB to serial converter to monitor serial (NMEA) data channels or 2) G2 - connect directly to the USB interface of the GPS core module.

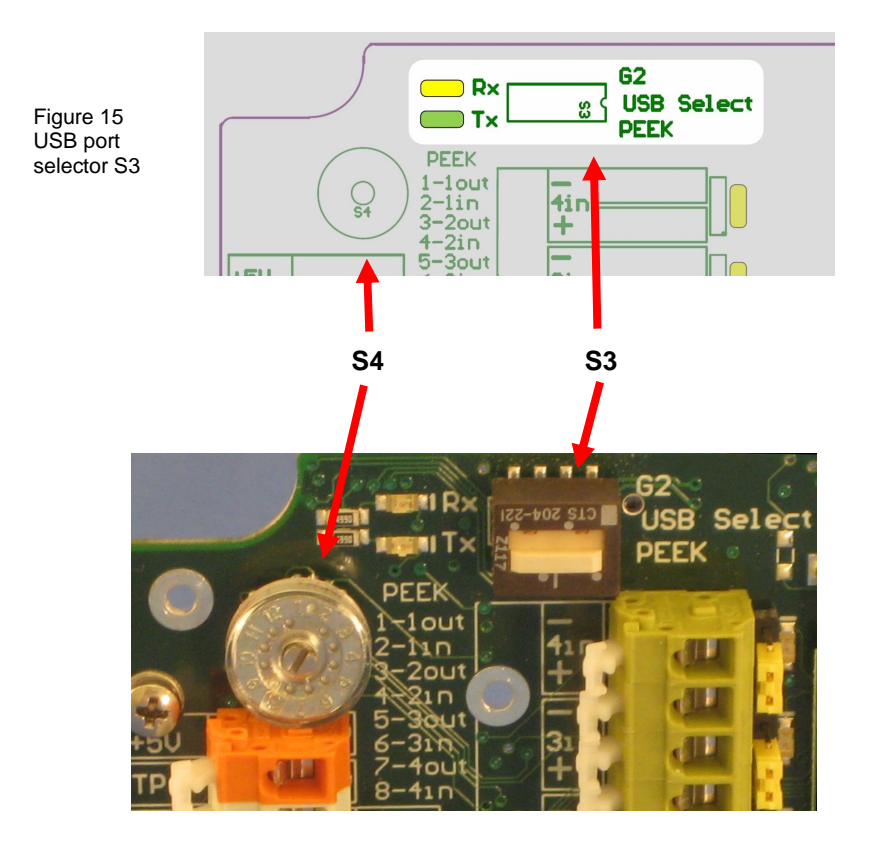

Figure 16 USB port selector S3 and Peek selector S4

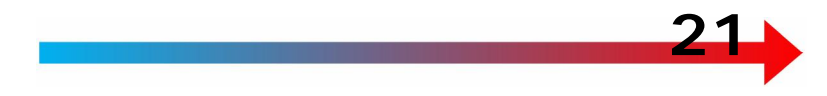

### PEEK (monitor) serial (NMEA) ports

Selecting "PEEK" on switch S3 electrically connects a FTDI USB to serial converter in parallel to a serial In or Out "+" terminal of the terminal strip. The output of the FTDI converter connects to the mini USB connector on the outside of the HS4 MkII.

Position the rotary switch S4 (figure 15, 16) in one of the eight positions to monitor the desired serial channel via the USB connection.

PEEK adds minimal load to the monitored serial line.

#### **Monitoring Description:**

Monitoring is typically done on a PC with a terminal program, such as HyperTerminal. The serial outputs of the HS4 MkII are set for

Baud rate = port setting in web page interface. See Configuring NMEA channels Data bits = 8 Parity = none Stop bit = 1 Flow Control = none

| 🌯 4800 8n1 - HyperTerminal                                                                                                    |
|----------------------------------------------------------------------------------------------------|
| File Edit View Call Transfer Help                                                                                                    |
|                                                                                                    |
| \$GPVTG, 308.11, T, 293.95, M, 0.086, N, 0.159, K, D*2A<br>\$GPRMC, 220047.00, A, 3751.94562, N, 12229, 92956, W, 0.064, 308.11, 170112, 14.16, E, D*19<br>\$GPVTG, 308.11, T, 293.95, M, 0.064, N, 0.119, K, D*22<br>\$GPGGA, 220047.00, 3751.94562, N, 12229.92956, W, 2, 12, 0.78, 15.0, M, -29.7, M, ,0000*50<br>\$GPGLL, 3751.94562, N, 12229.92956, W, 220047.00, A, D*7A<br>\$GPVTG, 308.11, T, 293.95, M, 0.030, N, 0.056, K, D*29<br>\$GPVTG, 308.11, T, 293.95, M, 0.030, N, 0.062, K, D*20<br>\$GPVTG, 308.11, T, 293.95, M, 0.032, N, 0.097, K, D*20<br>\$GPVTG, 308.11, T, 293.95, M, 0.052, N, 0.097, K, D*20<br>\$GPRMC, 220048.00, A, 3751.94568, N, 12229, 92965, W, 0.045, 308.11, 170112, 14.16, E, D*1F |

Figure 16a Example terminal capture

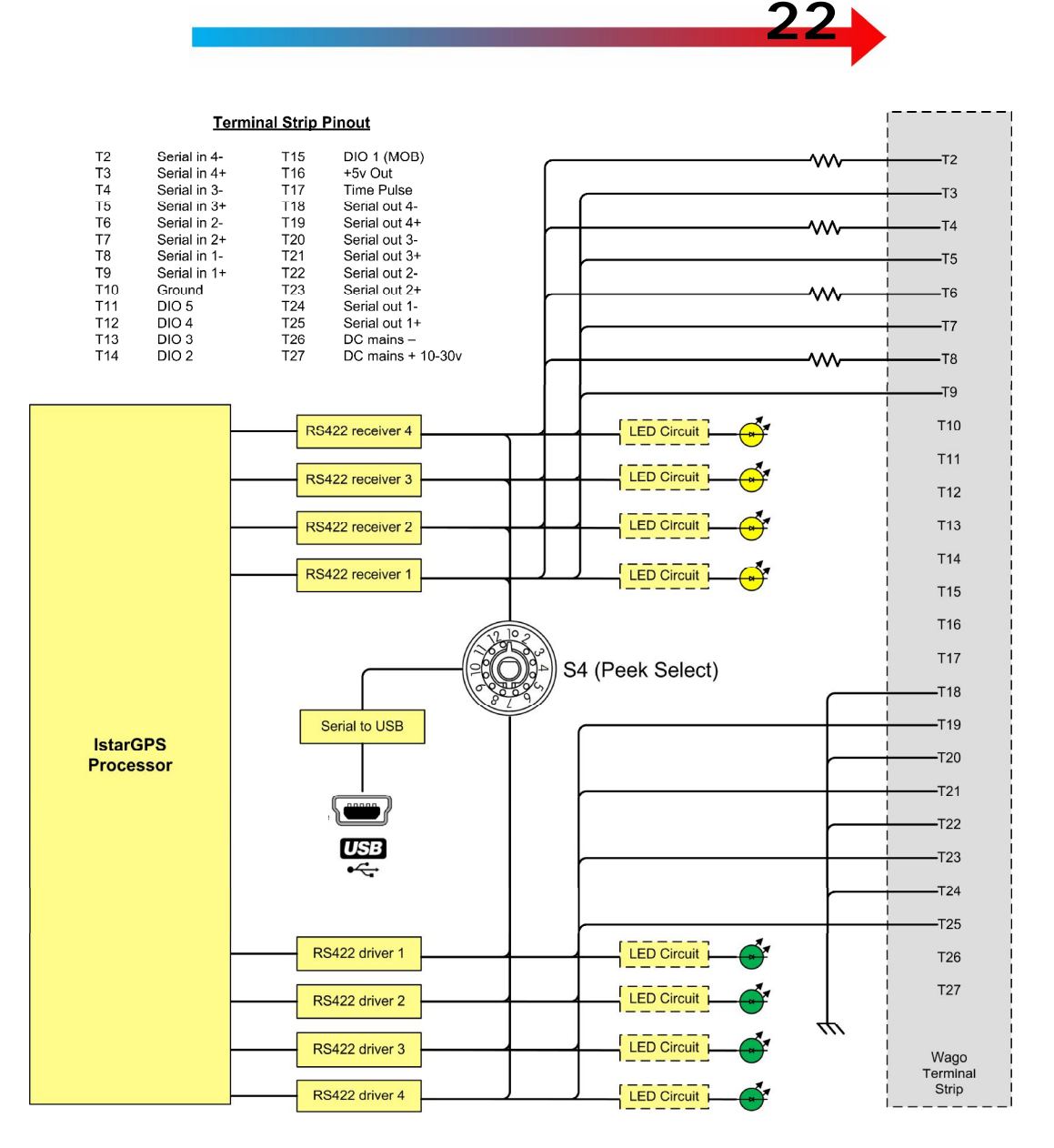

Figure 17 Serial to USB data output signal flow (shown in unbalanced output, terminated input configuration)

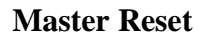

Reset the IstarGPS to factory default settings by depressing and holding the "Master Reset" switch for 5 second while power is being applied.

#### NOTE: ALL USER ENTERED CONFIGURATION DATA WILL BE ERASED.

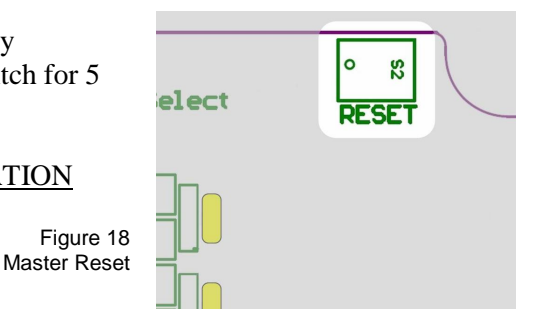

# Man Overboard (MOB)

The Man Overboard feature utilizes Digital IO #1 (1D) connected between 1D and ground (GND) via a contact closure. The contact closure may be a momentary switch or relay.

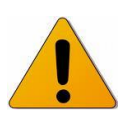

The contact closure must be maintained for 3 seconds for the MOB function to be triggered.

Refer to the MOB function in the Operation section of this manual for details regarding the MOB user interface and data output.

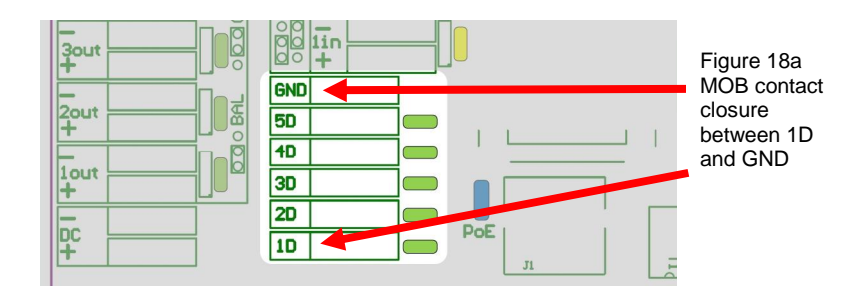

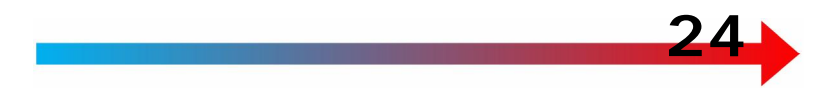

#### Serial Inputs and Digital IOs (future use)

The HS4 MkII has four serial data inputs and four digital IOs that are unassigned and available for future use. Custom solutions include data multiplexing and acting as a serial to ethernet gateway.

The digital lines can act as an Input and accept a contact closure or as an Output to supply a 5v state change to an external device (drive a relay or trigger another device directly).

Please contact IstarGPS for further information. Potential uses:

- Serial data from an instrument system > interleve with GPS data > send to PoE capable radio to broadcast off the vehicle.
- Serial data sensor > gatewaty to Ethernet.
- Serial data from additional GPS sensors > multiplex and set priority of sensors. Broadcast to PC for logging of all sensors.
- Digital input (contact closure) for marking an event in log files.
- Digital output for triggering an alarm when a condition is met.

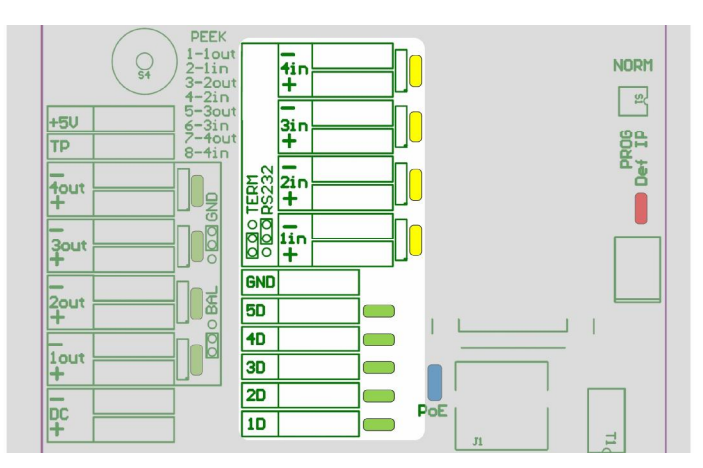

Figure 19 Digital I/Os and Serial Inputs

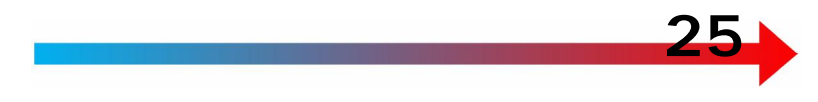

# **5** Volt Output

5 volts has been provided on the HS4 MkII board for powering sensors, lights or other devices that may require a regulated 5 volt supply. The 5 volt supply can supply 600ma of current and shares the same DC ground as the HS4 MkII.

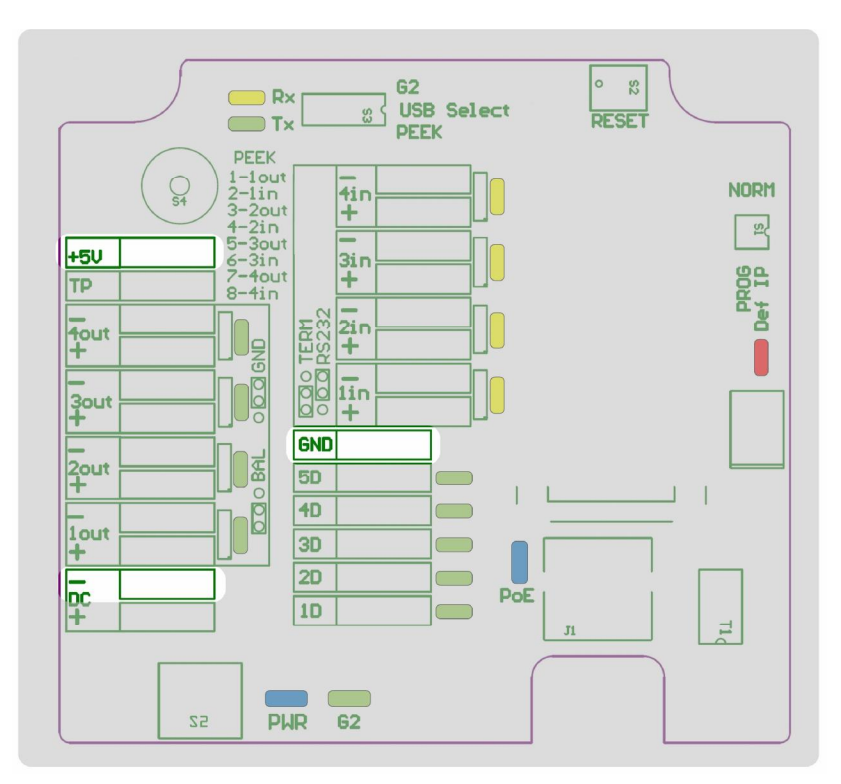

Figure 19a 5 Volt output and ground reference locations

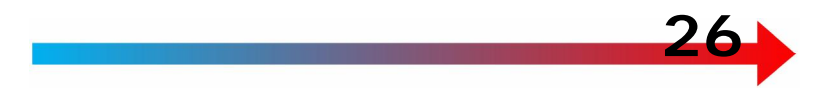

# Operation

Viewing the status and control options of the GPS require a computer, a common web browser (Internet Explorer, Firefox, Chrome etc.) and connecting the computer to the IstarGPS over Ethernet. This requires the computer to be on the same IP block as the IstarGPS.

# **Configuring the IstarGPS**

| C IstarGPS Configuration Wind      | en leternet Explorer       |                     |                                                                                    |                   |          |
|------------------------------------|----------------------------|---------------------|------------------------------------------------------------------------------------|-------------------|----------|
| 🕘 🗢 🙋 http://192.168.1.152         | 2/index.html               |                     | ✓ 4+ ×                                                                             | 🔎 Google Search   | <b>P</b> |
| Favorites 🖉 IstarGPD Configuration | aon                        |                     |                                                                                    |                   |          |
|                                    |                            | 5 <u></u>           |                                                                                    |                   | ~        |
| <b>I</b> starGP                    | S                          |                     |                                                                                    |                   |          |
|                                    |                            |                     |                                                                                    |                   |          |
| System Set-Up & Status NM          | IEA Output UDP Output      | Baro / PoE          | Advanced MOB                                                                       |                   |          |
| IP Address                         | 192.168.1.152              |                     | Antenna Status                                                                     | NTSTATUS=OK       |          |
| Subnet mask                        | 255.255.255.0              |                     |                                                                                    |                   |          |
| CPU Firmware                       | 4.0.7                      |                     | GPS Firmware                                                                       | 7.03              |          |
| Datum Select                       | 0 World Geodetic System -  | 84                  |                                                                                    |                   | ~        |
| SBAS (WAAS, EGNOS, Etc.)           | enabled 💌                  |                     |                                                                                    |                   |          |
| Vehicle Dynamic                    | Highly Dynamic Vehicle, e. | g.: Automobile      | e, Racing Yacht, Planning Po                                                       | werboat           | ~        |
| Latitude                           | 37°51.94787N               |                     | Time (UTC)                                                                         | 21:36:31.50       |          |
| Longitude                          | 122°29.93480W              |                     | Date (UTC)                                                                         | Jan-19-2012       |          |
| COG                                | 149.52° Mag                |                     | # SVs Used                                                                         | 12 - 3D           |          |
| SOG                                | 0.039 Knots                |                     | Magnetic Variation                                                                 | 14.16°E           |          |
| Board Temp.                        | 32.5°C                     |                     | Barometric Pressure                                                                | 1019.25 millibars |          |
|                                    |                            |                     |                                                                                    |                   |          |
| Save Changes                       |                            |                     |                                                                                    |                   |          |
|                                    | IstarGPS P.O. Box 80       | 63, Sausalito, Ca   | A 94966 USA www.istargps.com                                                       | <u>n</u>          |          |
|                                    | Di<br>2346 Marineh         | istributed by: Farm | allon Electronics                                                                  |                   |          |
|                                    | +415+331+1924 vo           | ww.farallon.us      | r, outgallio, ou 94909 03A<br>info@farallon.us<br>63 - fax +415•505•6000 - eueport |                   |          |
|                                    | +410-001-1824 - 40         | nue -413-331-20     | 00 - 18X -410-000 - Support                                                        |                   | ~        |

Figure 20 IstarGPS System Set-Up and Status Page

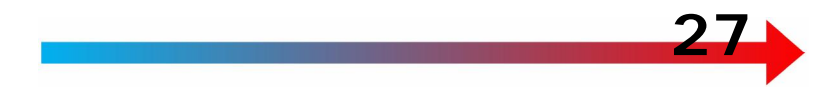

To view the home page for the first time, type the default IP address into the address bar of your browser -192.168.1.152 - hit enter (fig 20).

### Changing the IP address and / or Subnet Mask

The IP address and Subnet may be edited to suit your LAN configuration. Edit the IP or Subnet fields on the System Set-Up & Status page, click "Save Changes"; this commits the change to memory.

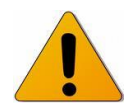

New IP settings will take effect when power is cycled.

When IP settings are different than the factory defaults, the IP Reset LED will be extinguished.

#### Serial Input Control (future use)

The HS4 MkII incorporates four serial Inputs whose interface settings follow the corresponding Output (e.g. if Output 2 is configured for 4800/8n/1, Input 2 will be the same).

The serial inputs have not been implemented as of the writing of this manual. Contact IstarGPS if you have an application.

Watch this space for added features

Figure 21 Setting Serial Inputs

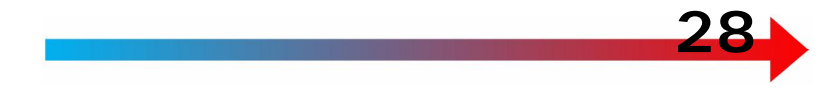

#### **Datum Selection**

IstarGPS supports over 200 map datums. Selection is made on the System Set-Up & Status page (Fig. 21). Refer to Appendix D for the list of datums.

Select the desired datum with the drop down box, hit Save Changes button. The datum in use is shown as Current Datum. WGS84 is the default datum.

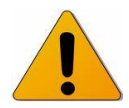

NOTE: external devices (such as PC applications) can apply their own datum offsets. THE EXTERNAL DEVICE MAY HAVE NO WAY OF KNOWING if it is receiving datum corrected data. If datum corrections are applied in the IstarGPS AND the external device, a **position error will result**.

| CPU Firmware           | 4.0. /                       | GPS Firmware | /.03 |
|------------------------|------------------------------|--------------|------|
| <br>Datum Select       | 0 World Geodetic System - 84 |              |      |
| SRAS (WAAS EGNOS Etc.) | enabled 👽                    |              |      |

Figure 22 Setting Map Datum

#### SBAS Enable / Disable

The default setting has SBAS enabled. If for some reason SBAS is not functioning properly (e.g. system outage), the user may disable SBAS (WAAS, EGNOS, etc.) by selecting Disable in the SBAS dropdown box and clicking Save Changes.

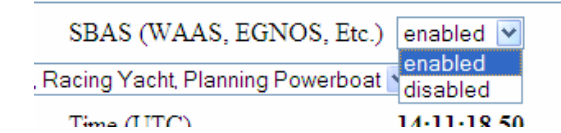

Figure 23 Enable / Disable SBAS

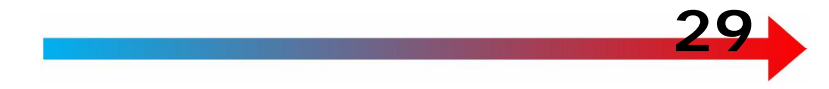

#### Vehicle Dynamic

The processing filters in the IstarGPS are adjustable. Depending on the platform the system is mounted to. Select from two selections, 1) Highly Dynamic and 2) Slower Moving.

Vehicle Dynamic Highly Dynamic Vehicle, e.g.: Automobile, Racing Yacht, Planning Powerboat 💙

Figure 24 Vehicle Dynamic setting

# **Configuring the NMEA Channels**

Each of the four NMEA channels has its own configuration page for setting Baud rate and output sentences.

Not fully implemented with v.4.xx firmware

Baud rates: 1200 to 115K NMEA sentences:

- DTM Datum Reference (0.5hz)
- GBS GNSS Satellite Fault Detection (0.5hz)
- GGA Global positioning system fix data (0.1 4hz)
- GLL Geographic position latitude/longitude (0.1 4hz)
- GSA GNSS DOP and active satellites (0.1 4hz)
- GSV GNSS satellites in view (0.1 4hz)
- RMC Recommended minimum specific GNSS data (0.1 4hz)
- VTG Course over ground and ground speed (0.1 4hz)
- GRS GNSS range residuals (0.1 4hz)
- GST GNSS pseudo range error statistics (0.1 4hz)
- TXT Text messages (0.5hz)
- ZDA Time and date (0.1 4hz)

| C NMEA Channel | 1 Configuration - Window       | vs Internet Explorer                                                                                                    |                                           |                    | O Google Search       |                         |
|----------------|--------------------------------|----------------------------------------------------------------------------------------------------|-------------------------------------------|--------------------|-----------------------|-------------------------|
| - Favorites    | MMEA Channel 1 Configuration   |                                                                                                    |                                           |                    | Pe doogle bearth      |                         |
|                | INMEX Chariner I Coningeration |                                                                                                    |                                           |                    |                       |                         |
| Tecta          | PrC-DC                         |                                                                                                    |                                           |                    |                       |                         |
| <b>I</b> SLa   | rgrs,                          |                                                                                                    |                                           |                    |                       |                         |
| System Set-Up  | & Status NMEA Outp             | ut UDP Output Baro / Po                                                                                                    | oE Advanced                               | MOB                |                       |                         |
| NMEA Channe    | el 1                           |                                                                                                    |                                           |                    |                       |                         |
| Output Baud Ra | ate 4800 💌                     |                                                                                                    |                                           |                    |                       |                         |
| GGA Rate       | Once per second 🛛 👻            | GGA - GPS fix data<br>SGPGGA,hhmmss.ss,Latitude,N,Long                                                                                                    | itude,E,FS,NoSV,HDO                       | P,msl.m.Altref.m.D | ffAge,DiffStation*cs  |                         |
| GLL Rate       | Once per second 🖌              | GLL - Latitude and longitu<br>SGPGLL,Latitude,N,Longitude,E,hhmr                                                                                                    | nde, with time of<br>nss.ss.Valid,Mode*cs | position fix a     | nd status             |                         |
| GSA Rate       | Off                            | GSA - GPS DOP and Ac<br>SGPGSA, Smode, FS{,sv}, PDOP, HDO                                                                                                    | tive satellites<br>P.VDOP⁺cs              |                    |                       |                         |
| GSV Rate       | Off                            | GSV - GPS Satellites in V<br>SGPGSV,NoMsg.MsgNo,NoSv.{.sv.el                                                                                                    | 'iew<br> v.az.ono}"os                     |                    |                       |                         |
| RMC Rate       | Once per second 💌              | RMC - Recommended M                                                                                                    | inimum data<br>ongitude,E,spd,cog,ddm     | imyy,mv,mvE,mod    | e"cs                  |                         |
| VTG Rate       | 4 times per second 💙           | VTG - Course over groun<br>SGPVTG.cogt.T.cogm.M.sog.N.kph.K                                                                                                    | d and Speed ov<br>modetos                 | er ground          |                       |                         |
| XDR Baro Rate  | e Off 💌                        | XDR Sensor Pressure (Ba<br>SWIXDR, P. x. xxxxx, B, BG*os <cr><lf< td=""><td>r) formatted for</td><td>compatibility</td><td>with Expedition®,Max</td><td>sea® and other software</td></lf<></cr> | r) formatted for                          | compatibility      | with Expedition®,Max  | sea® and other software |
| XDR Temp Rat   | e Off 💌                        | XDR Temperature Sensor<br>SWIXDR,C,+xx,x,C,BG*cs <cr><lf></lf></cr>                                                                                                    | (Celsius) Note:                           | this is temper     | ature of the GPS moth | erboard                 |
| ZDA Rate       | Off                            | ZDA - Time and Date                                                                                                    | r,ltzh,ltzn*os                            |                    |                       |                         |
| C              |                                |                                                                                                    |                                           |                    |                       |                         |

**2**0

Figure 25 NMEA configuration page

To change Baud or the sentence output rate:

- Click the appropriate drop down box(es) and make your selection.
- Click "Save Changes".
- You will be taken to the System Set-Up and Status page signifying your changes have been made.

All NMEA channels come from the factory at 4800 Baud with GGA, GLL, RMC enabled at 1hz (once per second) and VTG at 4hz (four times per second).

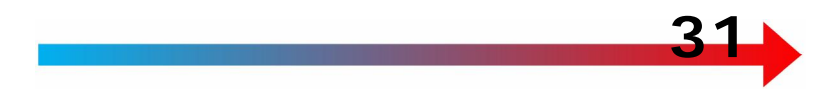

#### Error - Exceeding Channel Bandwidth

If the output selections exceed the amount of data capable of being sent at the selected Baud rate, you will receive an error message.

Correct this by: 1) INCREASE your Baud rate, 2) REDUCE sentence update rates or 3) turn off sentences.

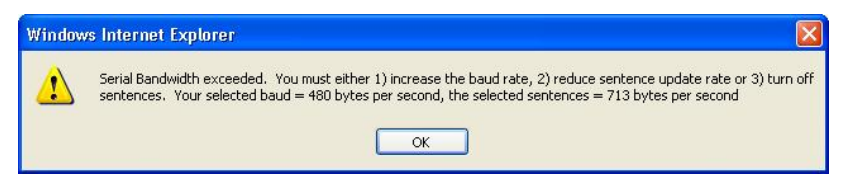

Figure 26 Bandwidth error message

#### **UDP Broadcast**

There are four configurable UDP channels. UDP transmits NMEA data via a TCP/IP port for compatible software applications to receive. This facility removes the need for traditional serial port connection to a PC.

Baud rate settings do not apply with UDP.

UDP Destination default = 192.168.1.255 UDP Port defaults Channel 1 through 4 = 4321, 4322, 4323, 4324

It is suggested that the port number not be changed unless it conflicts with other equipment.

Up to 10 UDP ports per channel may be entered separated by a comma (see fig. 27) for a maximum of 40 ports.

| 30 |
|----|
|    |
|    |

| CUDP Channel 1 C   | onfiguration - Windows h     | nternet Explorer                                                                                                    |
|--------------------|------------------------------|----------------------------------------------------------------------------------------------------|
| 🚱 🗢 🖻 http         | ://192.168.1.152/udpch1.html | Google Search                                                                                                    |
| 🚖 Favorites 🏾 🏉 UD | P Channel 1 Configuration    |                                                                                                    |
| _                  |                              |                                                                                                    |
| Ista               | rGPS                         |                                                                                                    |
| System Set-Up &    | Status NMEA Output           | UDP Output Baro / PoE Advanced MOB                                                                                                    |
| UDP Channel 1      |                              | •                                                                                                    |
| UDP Status         | Off 🛩                        |                                                                                                    |
| UDP Destination    | 192.168.1.255                |                                                                                                    |
| UDP Port           | 4321                         | Use commas to specify multiple ports, e.g. 4321,4322                                                                                                    |
| GGA Rate           | Off 💌                        | GGA - GPS fix data<br>SGFGGA,himmas as Latitude, N. Longitude, E. F.S. NOSV, HDOP, mai, m. Altref, m. DiffAge, DiffStationTos                                          |
| GLL Rate           | Off 💌                        | GLL - Latitude and longitude, with time of position fix and status<br>SGFGLLLatitude, N.Longitude, E. htmmss as Valid Moderos                                          |
| GSA Rate           | Off                          | GSA - GPS DOP and Active satellites<br>SGFGSA, Smode, FS(_sv), FDOP, HDOP, VDOP*cs                                                                                     |
| GSV Rate           | Off                          | GSV - GPS Satellites in View<br>SGPGSV.Nollag.MagNo.NoSv.(.sv.elv.az.ono)*ca                                                                                           |
| RMC Rate           | Off 💌                        | RMC - Recommended Minimum data<br>SGFRMC,hhmmss.status.latitude.N.longitude.E.spd.cog.ddmmyy,mv.mvE.mode"os                                                            |
| VTG Rate           | Off 💌                        | VTG - Course over ground and Ground speed<br>SGPVTG.cogn.M.sog.N.kph.K.mode*cs                                                                                         |
| XDR Baro           | Off 💌                        | Barometer Sensor Pressure (Bar) formatted for compatibility with Maxsea <sup>®</sup> and other software <sup>SWUDR.P.X.XXXXX.B6<sup>o</sup>tas <cr>-4.P&gt;</cr></sup> |
| XDR Temp           | Off 💌                        | Temperature Sensor (Celsius) Note: this is temperature of the GPS motherboard \$WUDR.C.+XXX.CBG*G#*GR*GLP>                                                             |
| ZDA Rate           | Off 💌                        | ZDA - Time and Date<br>SGPZDA hhmmes as, day, month, year, ltah, ltan°os                                                                                               |
| Save Changes       |                              | ×                                                                                                    |

Figure 27 UDP Set-Up page

The high bandwidth of Ethernet allows for maximum sentence output rates. Sentences may be changed or deselected:

- Click the appropriate drop down box(es) and make your selection.
- Click "Save Changes".
- You will be taken to the System Set-Up and Status page signifying your changes have been made.

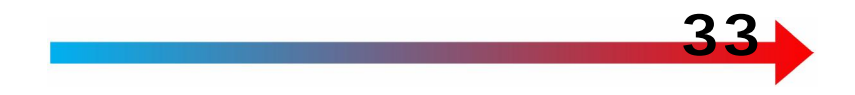

# **Expedition UDP Reception**

From the main menu bar select

- Instruments > Connections...
- Select a Network tab
- Enter the IstarGPS UDP port number

| Instruments         |                |                    | X            |
|---------------------|----------------|--------------------|--------------|
| Com6 Com11          | Com14 Com15    | Com16 Com17        | Network Net0 |
| Port closed         |                |                    |              |
| Nmea 0183           | Instruments    | Use position fix   |              |
| E                   | TCP (else UDP) | Validate checksums |              |
| C                   | Broadcast      |                    | Send         |
| 192 . 168 . 1 . 255 | Address        |                    | <u> </u>     |
| 4321                | Port           |                    | Raw data     |
| 0 🖌                 | Boat (0 def)   | Nmea 0183 sett     | tings        |
|                     |                | ОК                 | Cancel       |

Figure 28 Expedition UDP Set-Up page

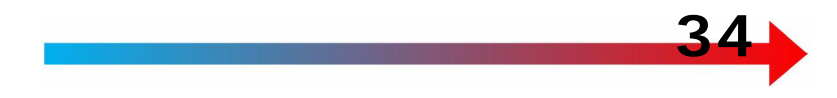

### Airmail2000 UDP Reception

Consult the Airmail2000 help to enable the Position Reporting module.

- Check "Data input Enabled"
- Click "Setup..." button. New window will appear
- Check "GPS/NMEA Port Enabled"
- In the dropdown box where Com ports are shown, enter the IstarGPS UDP port number

| 🐺 Position Report / /                | MAROB                                    |                                                |                                       |
|--------------------------------------|------------------------------------------|------------------------------------------------|---------------------------------------|
| Data<br>Data                         | 🝜 Airmail Data Input                     |                                                |                                       |
| Position   Weather  <br>Position     | GPS Input<br>GPS/NMEA Port Enabled: 4321 | Current Data<br>Basic Data Advanced            |                                       |
| 37°59.25'N 122°35                    | Earthmate T<br>PTC-II NMEA input         | Latitude: Longitude:<br>37*59.25'N 122*35.72'W | Date/Time (UTC)<br>2009/04/06 01:35:0 |
| Date + Time<br>Date/Time (UTC, M/d/) | NMEA active: HML                         | Current Avera<br>Course: 00T 073T              | age Avg per. (mi<br>10                |
| Course + Speed                       |                                          | Speed: 0.0 0.1<br>Wind Dir:                    | Reset a <sup>,</sup><br>Mag Var       |
| 065T 0.1                             |                                          | Wind Spd:                                      | 14.5°E                                |
| Comment                              | 「Show log 「Freeze 「Capture 「Simulate     | Data Broadcast Enabled                         | Settings                              |
|                                      | 🔽 Show Hints                             |                                                | Hide                                  |
| Include Weather in I                 |                                          |                                                |                                       |
| Data Input<br>Data input Enabled     | Setup Data input received                |                                                | 1                                     |
| Show Hints                           |                                          | Hide                                           |                                       |

Figure 29 Airmail2000 UDP Set-Up pages

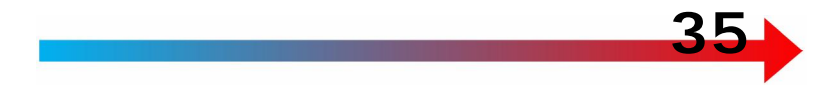

#### **Barometer and Temperature**

Measurement units are selected on this page. Selections **only affect the units displayed on IstarGPS browser pages.** Transmitted NMEA data is always formatted in Bar (pressure) and Celsius.

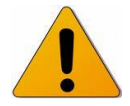

The temperature sensor is on the IstarGPS motherboard and is used to calibrate the barometer. Temperature will not represent atmospheric conditions.

| 🖉 Baro / PoE Control - Window                                                                  | vs Internet Explorer                                                        |                                         |                        |        |
|------------------------------------------------------------------------------------------------|-----------------------------------------------------------------------------|-----------------------------------------|------------------------|--------|
| 💽 🗢 🙋 http://192.168.1                                                                         | .152/baro.html                                                              | <b>~</b>                                | 😽 🗙 🔎 Google Sear      | th P - |
| 🚖 Favorites 🏾 🏉 Baro / PoE Cont                                                                | rol                                                                         |                                         |                        |        |
| System Set-Up & Status M<br>Barometric Pressure<br>Units<br>Temperature (Motherboard)<br>Units | MEA Output UDF<br>1018.26 millibars<br>Millibars (hPa)<br>32.6°C<br>Celcius | P Output Baro / PoE<br>□Reset Barometer | Advanced MOB<br>Sensor | ·      |

Figure 30 Barometer and Temperature page

#### Advanced

The Advanced tab works in conjunction with Ucenter software, which is further described in Appendix D. The purpose of the Advanced tab is to display and remember custom settings made to the GPS core module via Ucenter software that go beyond the settings offered on IstarGPS web pages. Ucenter software gives complete access to all possible settings within the GPS core.

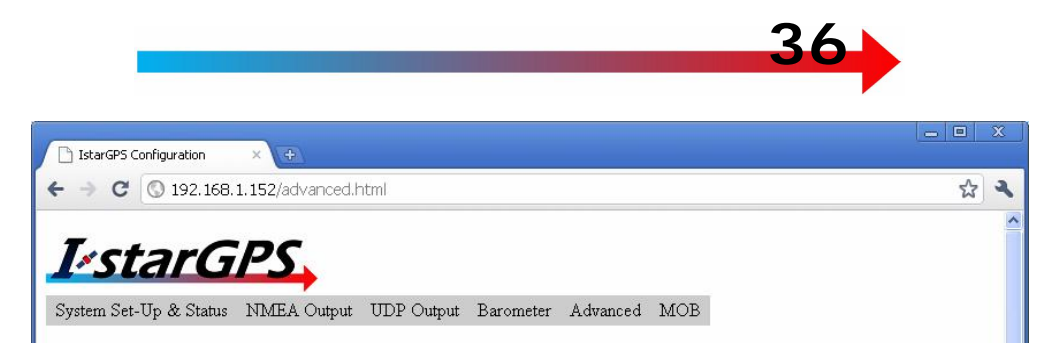

Figure 31 Advanced Tab

Functions to be further described here...

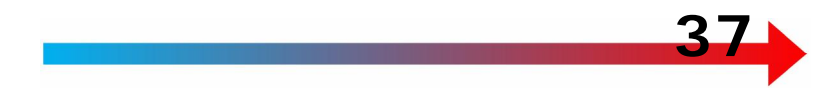

#### Man Overboard

The Man Overboard (MOB) feature triggers a position to be saved in memory and relevant navigation data to be generated.

Triggering the MOB can be done in two ways:

- 1. Click the larger "Man Overboard" button on the IstarGPS MOB page
- 2. Use a remote contact closure wired between 1D and GND. The contact closure must be made for 3 seconds or more.

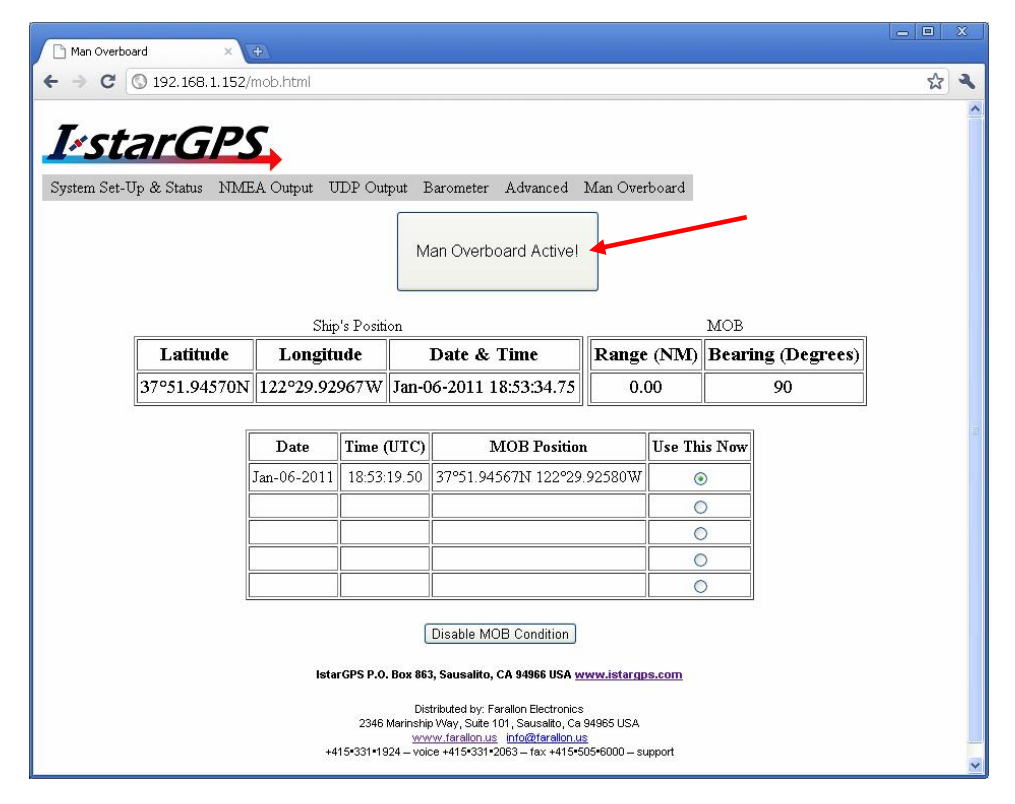

Figure 32 MOB page with MOB button

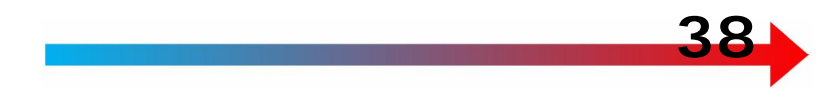

# After Triggering MOB

Several features are available after triggering the MOB

- 1. The MOB page displays an entry in a table with the Date, Time and Position of the MOB.
- 2. Display of Range and Bearing from the ship to the MOB position.
- 3. The ships current position, date and time.
- 4. Output via the NMEA and UDP channels Bearing to Waypoint Great Circle (BWC) and Waypoint Location (WPL).

# **Selecting Successive MOB Entries**

The five <u>most recent</u> MOB positions are saved in the webpage table. If there are five saved entries and MOB is triggered again, the oldest entry is discarded.

Under "Use This Now" any of the five entries may be selected to navigate to by clicking the adjacent radio button. Range and bearing data will change accordingly on the webpage and out the NMEA/UDP ports.

Figure 33 "Use This Now" Radio Button

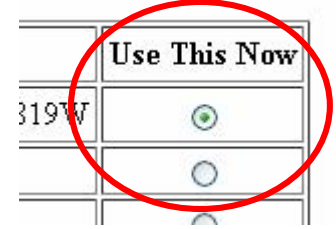

# **Disabling MOB**

The MOB condition can be disabled by clicking the "Disable MOB Condition" button on the MOB webpage. Disabling permanently clears all MOB entries.

# Diagnostics

# G2 TX LED – Motherboard Green LED

The G2 LED indicates activity of the core GPS module regardless of satellite reception. Within 5 seconds of powering on the IstarGPS, the G2 TX LED should flash rapidly and stay flashing at all times.

|    | 20 C   |
|----|--------|
| 52 | PWR 62 |

Figure 34 G2 TX LED

#### Antenna Status - System Set-Up and Status Page

Antenna Status which indicates one of three conditions:

- OK
- Open
- Shorted

Open or Shorted would indicate a problem with the coax, a connector or the antenna itself.

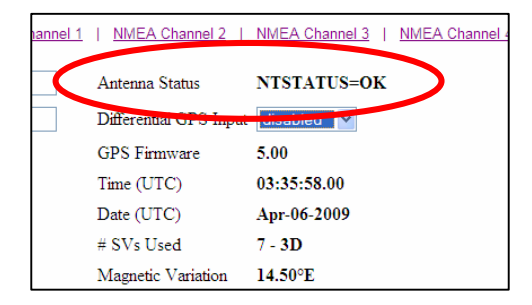

Figure 35 Antenna Status message

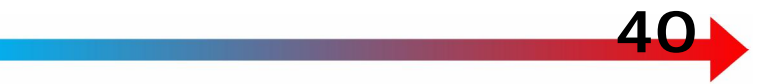

#### NMEA Port Boot-Up Diagnostic Message

Not fully implemented with v.3.0 firmware

At boot-up, the first lines of text transmitted from an NMEA port indicate:

- IP address, subnet
- CPU firmware version, GPS firmware version
- Differential Disabled, 4800 or 9600
- NMEA 1 Baud, sentence enabled, update rate in Hz
- NMEA 2 Baud, sentence enabled, update rate in Hz
- NMEA 3 Baud, sentence enabled, update rate in Hz
- NMEA 4 Baud, sentence enabled, update rate in Hz
- NMEA UDP, IP address, port, sentence enabled, update rate in Hz
- Barometer and Temp units

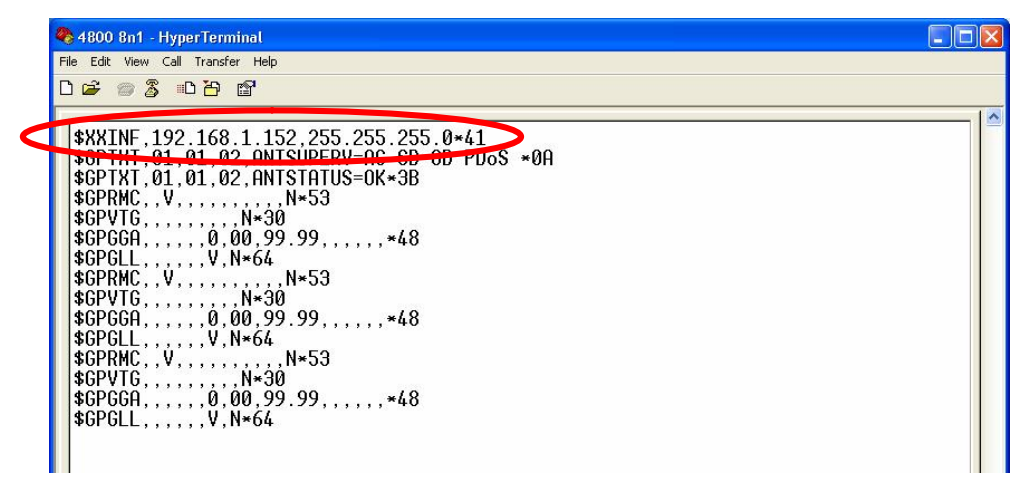

Figure 36 NMEA Port Boot Diagnostics Message

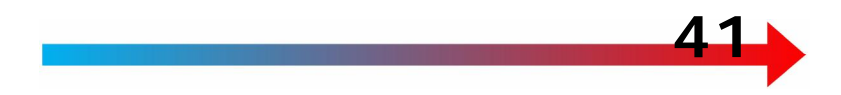

# **Firmware Flash Programming**

The IstarGPS firmware is updated via the USB connector and a Windows PC.

Closing the S1-2 rocker switch adjacent to the text "PROG" (by pressing down on the rocker) puts the IstarGPS in Programming mode In this configuration, the USB connector may only be used for programming. Note: the PEEK/G2 switch <u>must be in the PEEK position</u> (see Fig 15).

GPS functions will not operate properly when in the Program (PROG) mode!

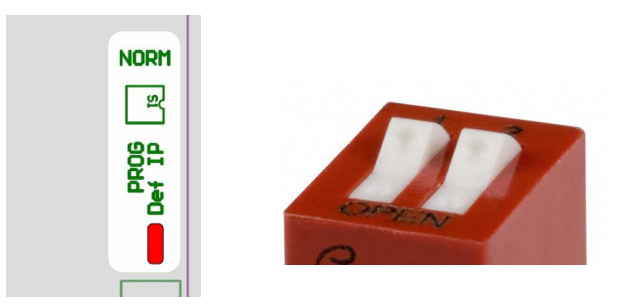

Figure 37 Flash Programming Switch S1 and location

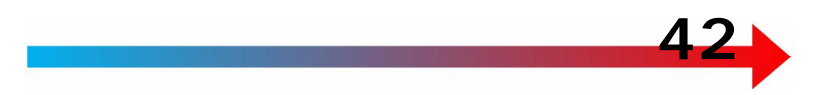

## **Step by Step Programming Instructions**

Download <u>http://www.istargps.com/updaterHS4.zip</u> (~1.7Mb)

| Opening updater.zip                                                                                                    |                                                      |
|----------------------------------------------------------------------------------------------------|------------------------------------------------------|
| <ul> <li>You have chosen to open</li> <li>inplater.zip</li> <li>which is a: Compressed (zipped) Folder<br/>from: http://www.istargps.com</li> <li>What should Firefox do with this file?</li> <li>Open with Browse</li> <li>Save File</li> <li>Do this automatically for files like this from now on.</li> </ul> | Figure 38 Update<br>utility downloading<br>.zip file |
| OK Cancel                                                                                                    |                                                      |

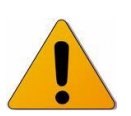

- 1. Locate the downloaded file (updaterHS4.zip); double click to open a window containing the directory (folder) "IstarGPS HS4 Flash Utilities".
- Copy the IstarGPS HS4 Flash Utilities directory to your desktop. The directory structure of the utility is dependent on a desktop installation
- 3. Close the window "updaterHS4.zip"
- 4. Power off the IstarGPS.
- 5. Move switch S1-2 to the "PROG" position.
- 6. Connect the IstarGPS USB connector to a Windows PC. If needed, install the USB drivers.
- 7. Open the IstarGPS HS4 Flash Utilities directory (folder) you copied to your desktop in step 2.

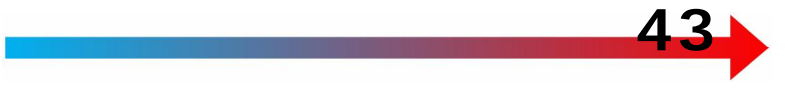

- 8. Double click "IstarGPS HS4 Update Utility.exe"
- 9. Select the Com port the IstarGPS has created on your PC

| 📸 Rabbit Field U                                       | ility                                         |                                                                    |    |
|--------------------------------------------------------|-----------------------------------------------|--------------------------------------------------------------------|----|
| File Setup Ports I                                     | Help                                          |                                                                    |    |
| Firmware Setup<br>Firmware Image :<br>Processor Type : | C:\Documents and Settin<br>Rabbit 4000+ C Rai | ngs\eric steinberg\Desktop\IstarGPS HS4 Flash Utilities\HS4 firmwa |    |
| ⊢ Ports                                                |                                               |                                                                    | _  |
| Port                                                   | Status                                        | Progress                                                           |    |
| COM4                                                   |                                               |                                                                    |    |
|                                                        |                                               | Start Cance                                                        | el |

Figure 39 Update Utility com settings

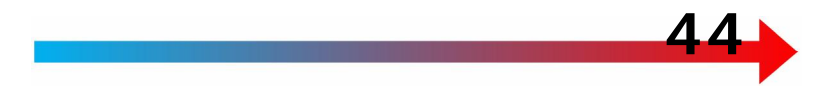

Select a firmware image to send to the IstarGPS:

- File > Load Flash Image...
- Select the new firmware **for your model** located in the IstarGPS HS4 Update Utility directory:

|                                 | Open ?X                                                                                    |
|---------------------------------|--------------------------------------------------------------------------------------------|
| Figure 40<br>Selecting firmware | Look jn: 🔁 IstarGPS HS4 Flash Utilities 💽 🖨 🖻 📅 📰 -                                        |
|                                 | File name:    pen       Files of type:     Binary Image Files (*.bin)         ✓     Cancel |

Select the file: *modelnumber\_version*.bin EXAMPLE: HS4MkII\_v4.0.7.bin

10. After selecting the file, press Start (fig 39), updating will start and status will be indicated. The update takes ~30 seconds.

COM88 (USB) Elapsed Time: 29.86 seconds

Figure 41 Elapsed time example

- 11. Turn off power to the IstarGPS.
- 12. Move switch S1-2 to the "NORM" position.
- 13. Turn on power to the IstarGPS.
- 14. Verify new firmware was loaded successfully by browsing to the Status page of the IstarGPS. The firmware version is displayed in the "CPU Firmware" field.

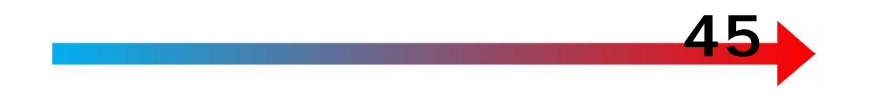

| Configuration - Wind                                                                                                    | ows Internet Explorer    |                |               |               |                   |          |
|----------------------------------------------------------------------------------------------------|--------------------------|----------------|---------------|---------------|-------------------|----------|
| 💽 🗢 🔊 http://192.168.1.15                                                                                                    | 2/index.html             |                |               | • + × [       | 🔎 Google Search   | P -      |
| 🖕 Favorites 🛛 🏉 IstarGP5 Configura                                                                                                    | tion                     |                |               |               |                   |          |
| <b>IsstarGP</b><br>System Set-Up & Status NN                                                                                                    | EA Output UDP Output     | Baro / PoE     | Advanced      | MOB           | NTET ITUS_OV      | <u>^</u> |
| IP Address                                                                                                    | 192.168.1.152            |                | Antenna       | status        | NISIAIUS=0K       |          |
| CDU Einnungen                                                                                                    | 4.0.7                    |                | CDS Eine      |               | 7.03              |          |
| Datum Select                                                                                                    | 9.0.7                    | - 84           | OPS FIII      | Iware         | 7.03              | ~        |
| SBAS (WAAS, EGNOS, Etc.)                                                                                                    |                          | 01             |               |               |                   |          |
| Vehicle Dynamic                                                                                                    | Highly Dynamic Vehicle e | a · Automobile | e Racing Yach | t Planning Po | werboat           | ~        |
| Latitude                                                                                                    | 37°51.94787N             |                | Time (UT      | C)            | 21:36:31.50       |          |
| Longitude                                                                                                    | 122°29.93480W            |                | Date (UT      | C)            | Jan-19-2012       |          |
| COG                                                                                                    | 149.52° Mag              |                | # SVs Us      | ed            | 12 - 3D           |          |
| SOG                                                                                                    | 0.039 Knots              |                | Magnetic      | Variation     | 14.16°E           |          |
| Board Temp.                                                                                                    | 32.5°C                   |                | Barometri     | ic Pressure   | 1019.25 millibars |          |
| Save Changes IstarGPS P.O. Box 863, Sausalito, CA 94966 USA <u>www.istarqps.com</u> Distributed by: Faralion Electronics 2346 Marinship Way, Suite 101, Sausalto, Ca 94965 USA <u>www.faralion.us</u> info@faralion.us +415*331*1924 – voice +415*331*2063 – fax +415*505*6000 – support |                          |                |               |               |                   | ~        |

Figure 42 Status page showing CPU version

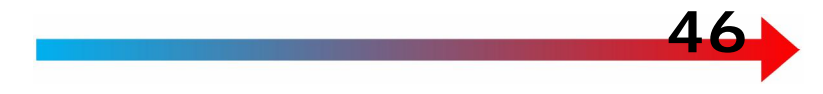

#### Warranty

IstarGPS products are warranted for one year (12 months) from the date of sale, to be free of defects in materials and workmanship. The IstarGPS warranty covers a unit that has failed in use during normal operation conforming to the installation guidelines and limitations set fourth in this manual.

If an IstarGPS has failed within the warranty period and warranty service is expected, the customer must initiate technical support with the company the unit was purchased from (Dealer) or contact IstarGPS directly. Contact should be via phone, fax or email and include a detailed description of the failure.

IstarGPS or the Dealer will, at their discretion, either require the unit be returned for evaluation, send an exchange circuit board (PCB) or send a complete advance replacement unit for the customer to exchange on site. The IstarGPS warranty is an "at the factory" warranty meaning that there is no allowance for warranty labor reimbursement for field or in-house services by a Dealer.

IstarGPS will ship replacement parts to a Dealer or customer via UPS 3 Day service or UPS ground, which ever is faster. If a faster shipping method is required, the Dealer or customer will be billed the difference in shipping cost. Shipments outside the United States will be billed at 100% of cost. The customer is responsible for freight and insurance costs to return a defective unit for repair or, if an advance replacement has been provided, return the exchange PCB or exchange unit.

This warranty applies only to products in normal use. It does not apply to units or circuit boards defective due to improper installation, physical damage, tampering, lightning or other electrical discharge or any form of water intrusion / water damage from fresh or salt water. Any unit with an altered serial number will be returned without being repaired.

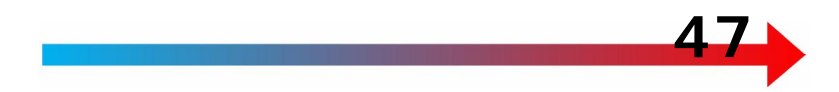

The foregoing are the only warranties expressed or implied. No other warranties exist. IstarGPS assumes no responsibility for any consequential losses or damages of any nature with respect to any products or services sold, rendered or delivered.

# **IstarGPS Non-Warranty Repair Policy**

When a unit fails after the warranty period, the unit is eligible for a nonwarranty repair at a flat fee. Repair charges are based upon the anniversary date of the sale printed on the invoice from IstarGPS or its Dealer. The date of sale may also be verified with a canceled check or credit card receipt in conjunction with the purchase invoice.

#### **Repair Charge Guidelines**

- 13<sup>th</sup> to 36<sup>th</sup> month 15% of published list price at time of purchase
- 37<sup>th</sup> to 60<sup>th</sup> month 40% of published list price at time of purchase
- $61^{st}$  + months 65% of published list price at time of purchase

Charges are based upon a unit's ability to be repaired subject to parts availability and condition of the unit being repaired. The non-warranty repair policy applies only to products in normal use. Charges for a nonwarranty repair may exceed the Repair Charge Guidelines in cases where a unit is extremely damaged. Repair Charge Guidelines do not apply to units or circuit boards defective due to improper installation, physical damage, tampering, lightning or other electrical discharge, unauthorized field repair or any form of water intrusion or water damage from fresh or salt water. Any unit with an altered or missing serial number may be returned without being repaired. All repairs and associated charges are to be authorized by the customer or Dealer prior to repair. Repairs are subject to the discretion of IstarGPS.

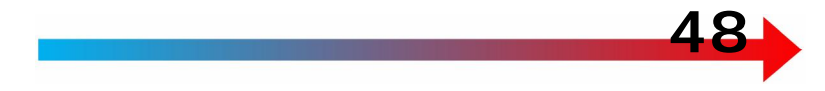

# Shipping

The customer is responsible for freight and insurance costs to return a unit for repair and for a repaired unit to be return shipped to the customer. IstarGPS will return ship via UPS Ground service or equivalent unless specified otherwise by the customer. International shipping will be via UPS or similar common carrier. Shipping is invoiced at a cost plus basis.

# **Support Contact Information**

All repairs should be shipped to:

Farallon Electronics 2346 Marinship Way, Suite 101 Sausalito, Ca 94965 USA www.farallon.us info@farallon.us

+415•331•1924 - voice +415•331•2063 - fax +415•505•6000 - support

IstarGPS P.O. Box 863 Sausalito, CA 94966 USA <u>www.istargps.com</u>

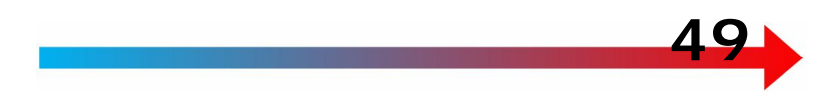

# Appendix A – Antenna Options

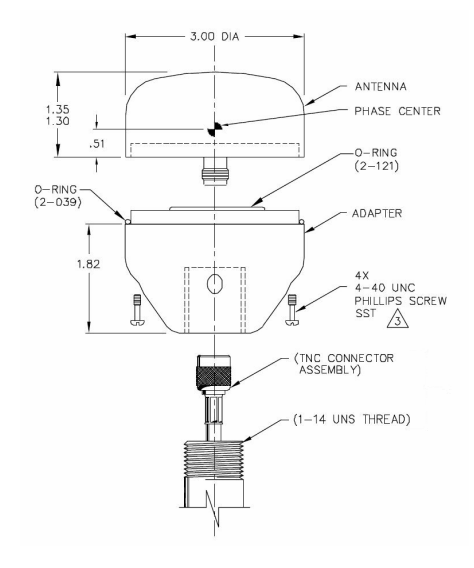

-ST - Standard marine mount with 1x14 thread base

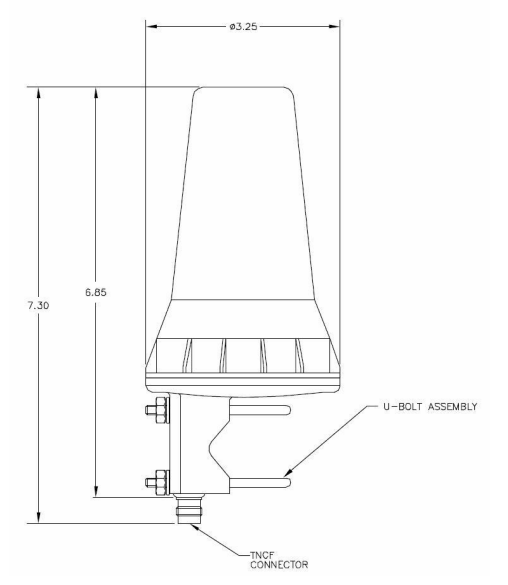

-PM - Pole mount horizontal or vertical pipe, 0.75 to 1.0"

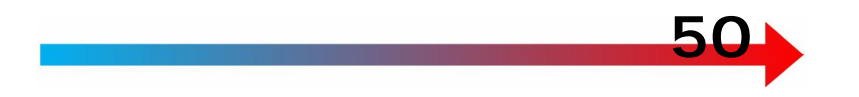

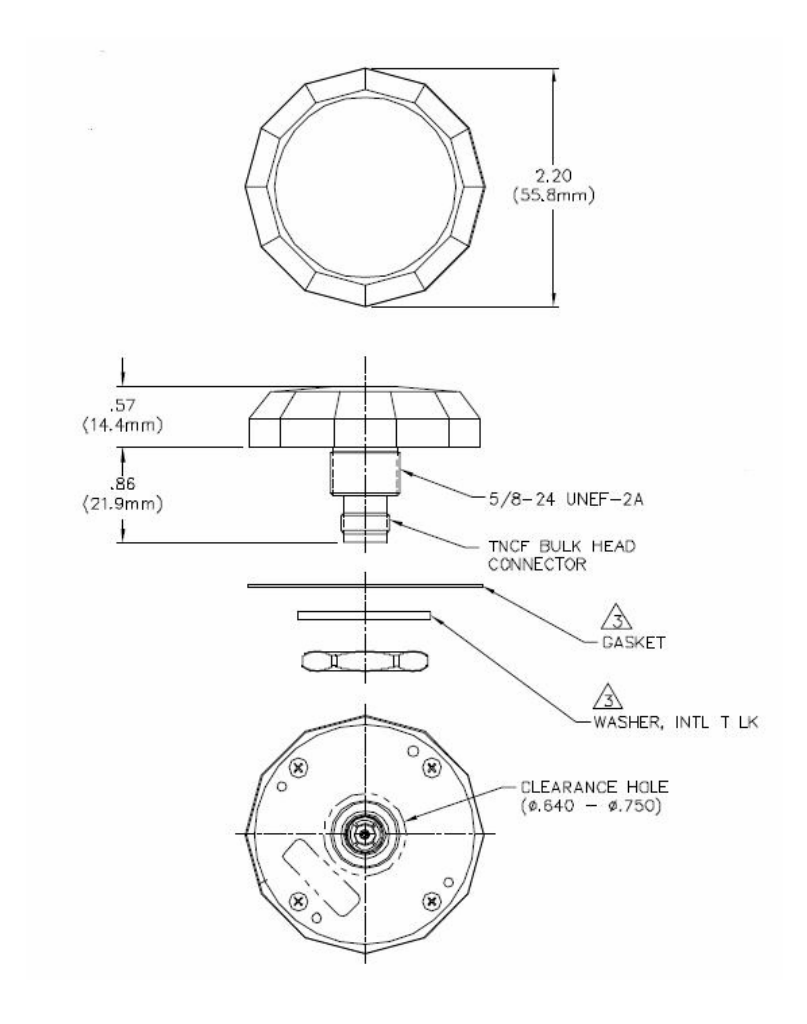

-SM - Surface mount

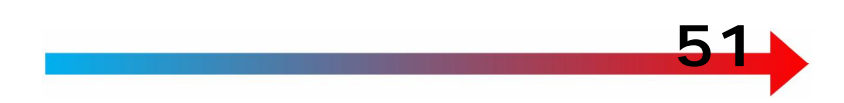

## **Appendix B – Optional Antenna Sharing**

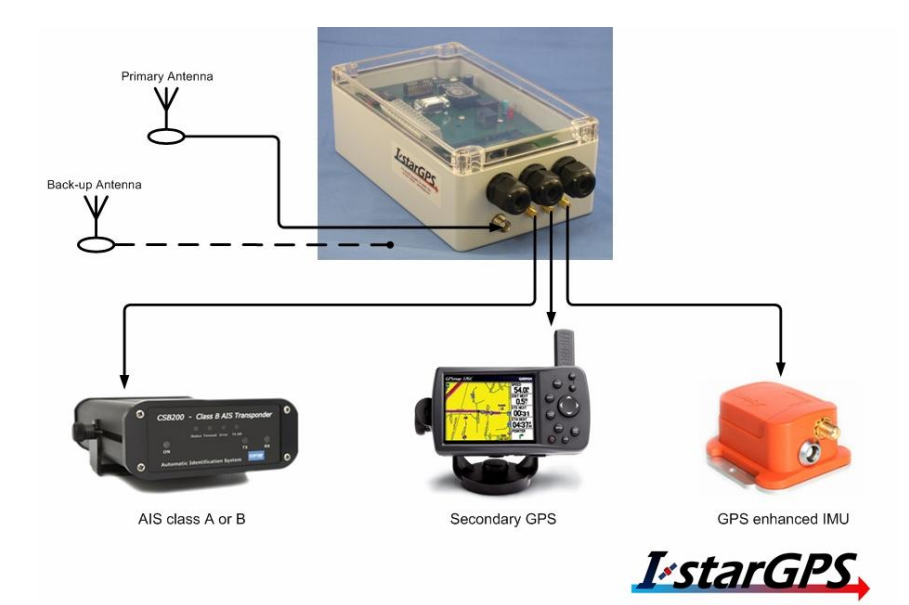

The antenna sharing module enables a single antenna to feed multiple devices. The sharing module may be ordered built into the HS4 (above), or as an external device (below).

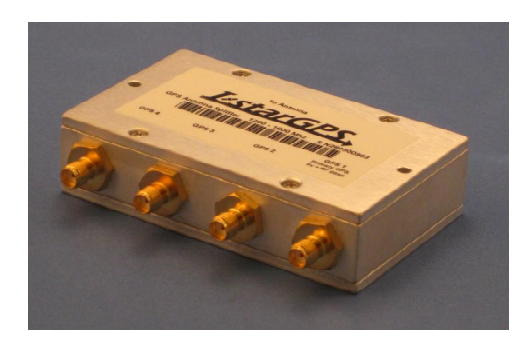

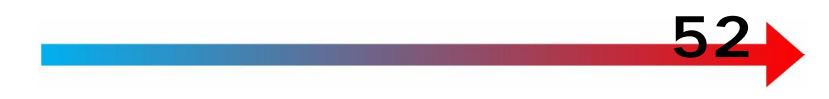

## **Appendix C – Power over Ethernet (PoE)**

The IstarGPS HS4MkII is capable of either PASSIVE "PoE In" or "PoE Out". Passive PoE is defined as a DC voltage across the two extra pairs of wires in a 4 pair Cat5 or 6 cable.

| DC voltage + | Blue and Blue/Wht   |
|--------------|---------------------|
| DC voltage – | Brown and Brown/Wht |

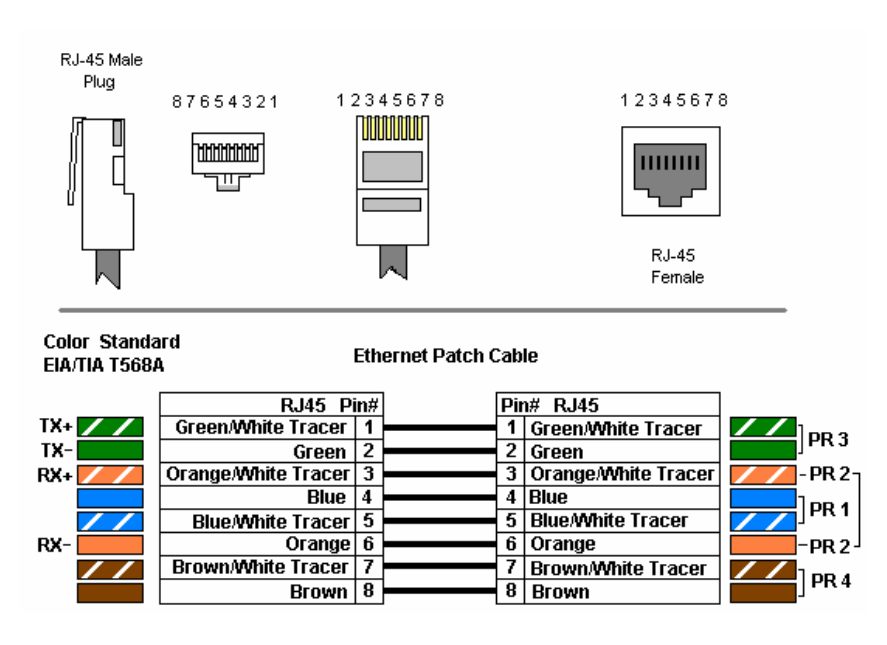

### PoE "In" to power the HS4 MkII

The HS4 MkII may be powered by Passive PoE thus removing the need for DC voltage to be applied to DC+ and – on the terminal strip. Input voltage range is the same specification as defined elsewhere in this manual. No action is required of the user for PoE In to power the HS4 MkII.

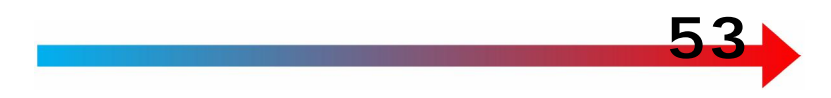

# PoE "Out" to power other devices from the HS4 MkII

The HS4 MkII can be configured to send PoE out. This is useful for powering a Wifi radio or network switch that is Passive PoE capable.

The Hs4 MkII must have supply voltage applied to the DC + and – terminals in order to use PoE Out. The PoE voltage is approximately 0.5v lower than the input voltage to the HS4 MkII.

- 1. Power the HS4 MkII from DC mains, usually from a distribution breaker panel.
- 2. Connect the PoE capable device to the RJ45 (Ethernet connector) via a <u>4 pair</u> Cat5 or 6 cable.

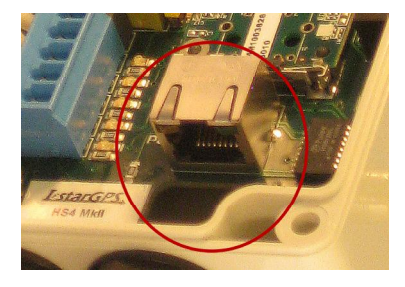

- 3. Enable PoE out by selecting the PoE Out check box. On the Baro/PoE page.
- 4. The blue "PoE" LED next to the RJ45 jack will illuminate
- 5. Press "Save Changes"

|                                                                        | 🔊 http://192.168                                                                            | 8.1.152/baro.html                                                                                                    | P |
|------------------------------------------------------------------------|---------------------------------------------------------------------------------------------|----------------------------------------------------------------------------------------------------|---|
| Favorites                                                              | 🏉 Baro / PoE Co                                                                             | ontrol                                                                                                    |   |
|                                                                        |                                                                                             |                                                                                                    |   |
| Iss                                                                    | tarG                                                                                        | PS.                                                                                                    |   |
| System Se                                                              | t-Un & Status                                                                               | NMEA Output UDP Output Baro / PoE Advanced MOB                                                                                                    |   |
|                                                                        | n op a ouus                                                                                 |                                                                                                    |   |
| Barometric                                                             | Pressure                                                                                    | 1018.20 millibars El Reset Barometer Sensor                                                                                                    |   |
| Units                                                                  |                                                                                             | Milibars (hPa)                                                                                                    |   |
| l emperatu                                                             | re (Motherboard                                                                             | a) 32.0°C                                                                                                    |   |
| thitc                                                                  |                                                                                             |                                                                                                    |   |
| OILLIS                                                                 |                                                                                             | Celcius                                                                                                    |   |
|                                                                        | F4                                                                                          |                                                                                                    |   |
| he Power                                                               | over Ethernet (F<br>)O NOT enable                                                           | Celcius<br>PoE) check box enables the <b>output</b> of passive PoE to a remote device such as a this feature unless you are trying to power a remote device that is capable of                                                                                                    |   |
| he Power<br>vifi radio. D<br>eceiving D(                               | over Ethernet (F<br>OO NOT enable<br>C voltage on pin                                       | Celcius<br>PoE) check box enables the <b>output</b> of passive PoE to a remote device such as a<br>e this feature unless you are trying to power a remote device that is capable of<br>as 4 and 5 (+) and pins 7 and 8 (-) of a RJ45 connector. The PoE output voltage                                                           |   |
| The Power<br>vifi radio. D<br>eceiving D(<br>; ~0.7v bel               | over Ethernet (F<br>OO NOT enable<br>C voltage on pin<br>ow the DC inpu                     | Celcius PoE) check box enables the <b>output</b> of passive PoE to a remote device such as a e this feature unless you are trying to power a remote device that is capable of is 4 and 5 (+) and pins 7 and 8 (-) of a RJ45 connector. The PoE output voltage ti voltage to the IstarGPS terminal strip.                         |   |
| The Power<br>vifi radio. D<br>eceiving D(<br>s ~0.7v bel               | over Ethernet (F<br>OO NOT enable<br>C voltage on pin<br>ow the DC inpu                     | Celcius<br>PoE) check box enables the <b>output</b> of passive PoE to a remote device such as a<br>this feature unless you are trying to power a remote device that is capable of<br>is 4 and 5 (+) and pins 7 and 8 (-) of a RJ45 connector. The PoE output voltage<br>it voltage to the IstarGPS terminal strip.<br><u>1 8</u> |   |
| he Power<br>vifi radio. D<br>ecceiving D<br>e ~0.7v bel                | over Ethernet (F<br>OO NOT enable<br>C voltage on pin<br>ow the DC inpu                     | Celcius POE) check box enables the <b>output</b> of passive PoE to a remote device such as a this feature unless you are trying to power a remote device that is capable of as 4 and 5 (+) and pins 7 and 8 (-) of a RJ45 connector. The PoE output voltage to voltage to the IstarGPS terminal strip.                           |   |
| he Power<br>vifi radio. D<br>ecciving D(<br>s ~0.7v bel                | over Ethernet (F<br>DO NOT enable<br>C voltage on pin<br>ow the DC inpu<br>er Ethernet 🔲 E  | Celcius PoE) check box enables the <b>output</b> of passive PoE to a remote device such as a e this feature unless you are trying to power a remote device that is capable of as 4 and 5 (+) and pins 7 and 8 (-) of a RJ45 connector. The PoE output voltage at voltage to the IstarGPS terminal strip.                         |   |
| The Power<br>vifi radio. D<br>eceiving D(<br>s ~0.7v bel<br>Power Ove  | over Ethernet (F<br>DO NOT enable<br>C voltage on pin<br>ow the DC inpu<br>er Ethernet<br>E | Celcius PoE) check box enables the <b>output</b> of passive PoE to a remote device such as a e this feature unless you are trying to power a remote device that is capable of is 4 and 5 (+) and pins 7 and 8 (-) of a RJ45 connector. The PoE output voltage ti voltage to the IstarGPS terminal strip.                         |   |
| The Power<br>wifi radio. L<br>eceiving DO<br>s ~0.7v bel               | over Ethernet (F<br>OO NOT enable<br>C voltage on pin<br>ow the DC inpu<br>er Ethernet E    | Celcius PoE) check box enables the <b>output</b> of passive PoE to a remote device such as a e this feature unless you are trying to power a remote device that is capable of is 4 and 5 (+) and pins 7 and 8 (-) of a RJ45 connector. The PoE output voltage ti voltage to the IstarGPS terminal strip.                         |   |
| The Power<br>wifi radio. L<br>receiving DO<br>s ~0.7v bel<br>Power Ove | over Ethernet (F<br>DO NOT enable<br>C voltage on pin<br>low the DC inpu<br>er Ethernet E   | Celcius<br>PoE) check box enables the <b>output</b> of passive PoE to a remote device such as a e this feature unless you are trying to power a remote device that is capable of is 4 and 5 (+) and pins 7 and 8 (-) of a RJ45 connector. The PoE output voltage to the IstarGPS terminal strip.                                 |   |

### Appendix D – Ucenter Software

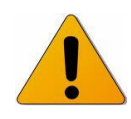

**READ THIS:** Ucenter is diagnostic software from Ublox, a provider of embedded positioning and wireless communication solutions. Ucenter is intended strictly for advanced users! IstarGPS and its agents strongly recommend you only use Ucenter if you have prior knowledge of the implications settings changes invoked by use of Ucenter may have on the navigational output of the IstarGPS.

Ucenter provides a powerful tool for evaluation, performance analysis and configuration of the IstarGPS receiver. Its flexibility makes the Ucenter software a valuable tool for evaluation, analysis and advanced configuration of the IstarGPS.

Used in conjunction with the Advanced tab of the IstarGPS User Interface (web page), custom settings can be invoked in Ucenter and saved to the IstarGPS memory for use on reboot, regardless if Ucenter is running.

Please refer to the Ucenter Users Guide for details on operation of the software and the Advanced tab operation in the Operation section of this manual.

#### Configuring the IstarGPS for use with Ucenter

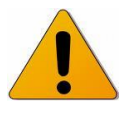

READ THIS: You MUST have the Ublox Driver installed to use the following configuration. The IstarGPS may STOP NAVIGATING if the driver is not installed properly for use when the IstarGPS USB port is plugged into a PC.

- Install Ucenter software and the USB driver for your operating system (internet access required).
- With power off, move the "USB Select" switch to the G2 position.
- Power on the IstarGPS
- Connect the IstarGPS USB port to a PC USB port.

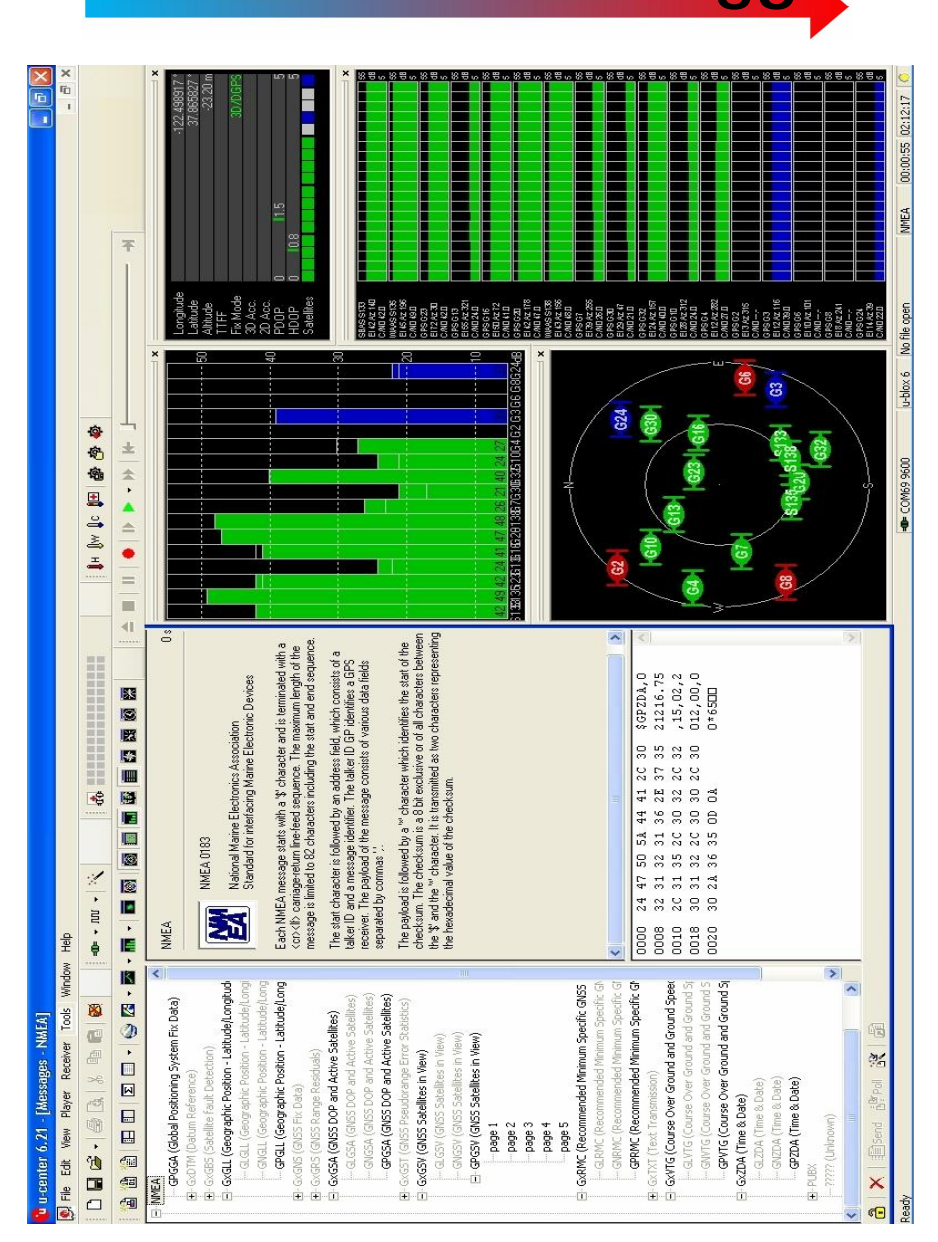

Sample Ucenter configuration page

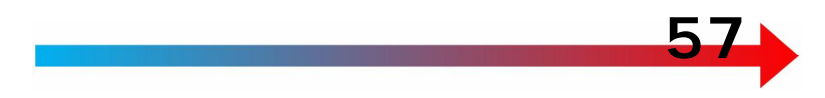

# Appendix E – IstarGPS MOB Switch with LED

IstarGPS offers an IP67 rated momentary contact switch with integral LED for used with the MOB feature of the IstarGPS.

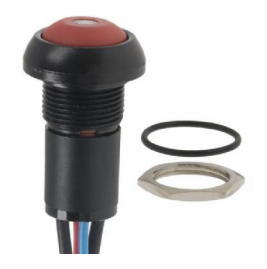

The integral LED may be illuminated from any DC voltage source, however we recommend using the 5 volt output from the IstarGPS.

When wired to the IstarGPS 5 volt output, the recommended series resistor values for night light levels are:

177k for Red LED = 1.6v at LED 10k for Green LED = 1.8v at LED

| LED            |                 |         |           |
|----------------|-----------------|---------|-----------|
| Specifications | Forward current | Voltage | Intensity |
| *              |                 | -       | -         |
| Red LED        | 20ma            | 2v      | 125 mcd   |
| Green LED      | 10ma            | 2v      | 20 mcd    |
|                |                 |         |           |

Exceeding the rated voltage will damage the LED!!

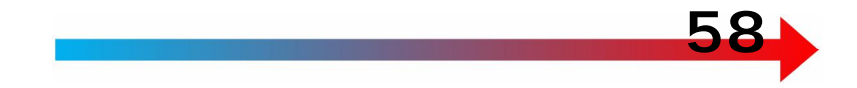

#### **Appendix F - Supported Datums**

World Geodetic System - 84 (WGS84) World Geodetic System - 72 (WGS72) Earth-90 - GLONASS Coordinate system Adindan - Mean Solution (Ethiopia & Sudan) Adindan - Burkina Faso Adindan - Cameroon Adindan - Ethiopia Adindan - Mali Adindan - Senegal Adindan - Sudan Afgooye - Somalia ARC 1950 - Mean (Botswana, Lesotho, Malawi, Swaziland, Zaire, Zambia, Zimbabwe) ARC 1950 - Botswana ARC 1950 - Burundi ARC 1950 - Lesotho ARC 1950 - Malawi ARC 1950 - Swaziland ARC 1950 - Zaire ARC 1950 - Zambia ARC1950 - Zimbabwe ARC 1960 - Mean (Kenya, Tanzania) Ayabelle Lighthouse - Djibouti Bissau - Guinea-Bissau Cape - South Africa Carthage - Tunisia Dabola - Guinea Leigon - Ghana Liberia 1964 Massawa - Eritrea (Ethiopia) Merchich - Morocco Minna - Cameroon Minna - Nigeria M'Poraloko - Gabon North Sahara 1959 - Algeria Old Egyptian 1907 - Egypt Point 58 - Mean Solution (Burkina Faso & Niger) Pointe Noire 1948 - Congo Schwarzeck - Namibia Voirol 1960 - Algeria Ain FI Abd 1970 - Bahrain Island Ain El Abd 1970 - Saudi Arabia Djakarta (Batavia) - Sumatra (Indonesia) Hong Kong 1963 - Hong Kong Hu-Tzu-San - Taiwan Indian - Bangladesh

58

Indian - India & Nepal Indian 1954 - Thailand Indian 1960 - Vietnam (near 16N) Indian 1960 - Con Son Island (Vietnam) Indian 1975 - Thailand Indonesian 1974 Kandawala - Sri Lanka Kartau 1948 - West Malaysia & Singapore Nahrwan - Masirah Island (Oman) Nahrwan - United Arab Emirates Nahrwan - Saudi Arabia Oman Qatar National - Qatar South Asia - Singapore Timbalai 1948 - Brunei & East Malaysia (Sarawak & Sabah) Tokyo - Mean Solution (Japan, Okinawa & South Korea) Tokyo - Japan Tokyo - Okinawa Tokyo - South Korea Australian Geodetic1966 - Australia & Tasmania Australian Geodetic 1984 - Australia & Tasmania European 1950 - Mean (AU, B, DK, FN, F, G, GER, I, LUX, NL, N, P, E, S, CH) European 1950 - Western Europe (AU, DK, FR, GER, NL, CH) European 1950 - Cyprus European 1950 - Egypt European 1950 - England, Wales, Scotland & Channel Islands European 1950 - England, Wales, Scotland & Ireland European 1950 - Greece European 1950 - Iran European 1950 - Italy - Sardinia European 1950 - Italy - Sicily European 1950 - Malta European 1950 - Norway & Finland European 1950 - Portugal & Spain European 1950 - Tunisia European 1979 - Mean Solution (AU, FN, NL, N, E, S, CH) Hjorsey 1955 - Iceland Ireland 1965 Ordnance Survey of GB 1936 - Mean (E, IoM, S, ShI, W) Ordnance Survey of GB 1936 - England Ordnance Survey of GB 1936 - England, Isle of Man & Wales Ordnance Survey of GB 1936 - Scotland & Shetland Isles Ordnance Survey of GB 1936 - Wales Rome 1940 - Sardinia Island S-42 (Pulkovo 1942) - Hungary S-JTSK Czechoslavakia (prior to 1 Jan 1993) Cape Canaveral - Mean Solution (Florida & Bahamas) N. American 1927 - Mean Solution (CONUS)

N. American 1927 - Western US N. American 1927 - Eastern US N. American 1927 - Alaska (excluding Aleutian Islands) N. American 1927 - Aleutian Islands, East of 180W N. American 1927 - Aleutian Islands, West of 180W N. American 1927 - Bahamas (excluding SanSalvador Island) N. American 1927 - San Salvador Island N. American 1927 - Canada Mean Solution (including Newfoundland) N. American 1927 - Alberta & British Columbia N. American 1927 - Eastern Canada (Newfoundland, New Brunswick, Nova Scotia & Quebec) N. American 1927 - Manitoba & Ontario N. American 1927 - Northwest Territories & Saskatchewan N. American 1927 - Yukon N. American 1927 - Canal Zone N. American 1927 - Caribbean N. American 1927 - Central America N. American 1927 - Cuba N. American 1927 - Greenland (Hayes Peninsula) N. American 1927 - Mexico N. American 1983 - Alaska (excluding Aleutian Islands) N. American 1983 - Aleutian Islands N. American 1983 - Canada N. American 1983 - Mean Solution (CONUS) N. American 1983 - Hawaii N. American 1983 - Mexico & Central America Bogota Observatory - Colombia Campo Inchauspe 1969 - Argentina Chua Astro - Paraguay Corrego Alegre - Brazil Prov S. American 1956 - Mean Solution (Bol, Col, Ecu, Guy, Per & Ven) Prov S. American 1956 - Bolivia Prov S. American 1956 - Northern Chile (near 19S) Prov S. American 1956 - Southern Chile (near 43S) Prov S. American 1956 - Colombia Prov S. American 1956 - Ecuador Prov S. American 1956 - Guyana Prov S. American 1956 - Peru Prov S. American 1956 - Venezuela Prov South Chilean 1963 South American 1969 - Mean Solution (Arg, Bol, Bra, Chi, Col, Ecu, Guy, Par, Per, Tri & Tob, Ven) South American 1969 - Argentina South American 1969 - Bolivia South American 1969 - Brazil South American 1969 - Chile South American 1969 - Colombia South American 1969 - Ecuador (excluding Galapagos Islands) South American 1969 - Baltra, Galapagos Islands South American 1969 - Guyana

South American 1969 - Paraguay South American 1969 - Peru South American 1969 - Trinidad & Tobago South American 1969 - Venezuela Zanderij - Suriname Antigua Island Astro 1943 - Antigua, Leeward Islands Ascension Island 1958 Astro Dos 71/4 - St Helena Island Bermuda 1957 - Bermuda Islands Deception Island, Antarctica Fort Thomas 1955 - Nevis, St Kitts, Leeward Islands Graciosa Base SW 1948 - Faial, Graciosa, Pico, Sao Jorge, Terceira Islands (Azores) ISTS 061 Astro 1968 - South Georgia Islands L.C. 5 Astro 1961 - Cayman Brac Island Montserrat Island Astro 1958 - Montserrat Leeward Islands Naparima, BWI - Trinidad & Tobago Observatorio Meteorologico 1939 - Corvo and Flores Islands (Azores) Pico De Las Nieves - Canary Islands Porto Santo 1936 - Porto Santo and Madeira Islands Puerto Rico - Puerto Rico & Virgin Islands Qornog - South Greenland Sao Braz - Soa Miguel, Santa Maria Islands (Azores) Sapper Hill 1943 - East Falkland Island Selvagem Grande 1938 - Salvage Islands Tristan Astro 1968 - Tristan du Cunha Anna 1 Astro 1965 - Cocos Islands Gandajika Base 1970 - Republic of Maldives ISTS 073 Astro 1969 - Diego Garcia Kerguelen Island 1949 - Kerguelen Island Mahe 1971 - Mahe Island **Reunion - Mascarene Islands** American Samoa 1962 - American Samoa Islands Astro Beacon E 1945 - Iwo Jima Astro Tern Island (Frig) 1961 - Tern Island Astronomical Station 1952 - Marcus Island Bellevue (IGN) - Efate and Erromango Islands Canton Astro 1966 - Phoenix Islands Chatham Island Astro 1971 - Chatham Island (New Zeland) DOS 1968 - Gizo Island (New Georgia Islands) Easter Island 1967 - Easter Island Geodetic Datum 1949 - New Zealand Guam 1963 - Guam Island GUX 1 Astro - Guadalcanal Island Indonesian 1974 - Indonesia Johnston Island 1961 - Johnston Island Kusaie Astro 1951 - Caroline Islands, Fed States of Micronesia Luzon - Philippines (excluding Mindanao Island) Luzon - Mindanao Island (Philippines)

Midway Astro 1961 - Midway Islands Old Hawaiian - Mean Solution Old Hawaiian - Hawaii Old Hawaiian - Kauai Old Hawaiian - Maui Old Hawaiian - Oahu Pitcairn Astro 1967 - Pitcairn Island Santo (Dos) 1965 - Espirito Santto Island Viti Levu 1916 Viti Levu Island (Fiji Islands) Wake-Eniwetok 1960 - Marshall Islands Wake Island Astro 1952 - Wake Atoll Bukit Rimpah - Bangka and Belitung Islands (Indonesia) Camp Area Astro McMurdo Area, Antarctica European 1950 - Iraq, Israel, Jordan, Kuwait, Lebanon, Saudi Arabia & Syria Gunung Segara - Kalimantan (Indonesia) Herat North - Afghanistan Indian - Pakistan Pulkovo 1942 Russia Tananarive Observatory 1925 - Madagascar Yacare - Uruguay Krassovsky 1942 - Russia Lommel Datum 1950 - Belgium & Luxembourg Reseau National Belge 1972 - Belgium NTF - Nouvelle Triangulation de la France Netherlands 1921 - Netherlands European Datum 1987, IAG RETrig Subcommision. Swiss Datum 1903+ (LV95)

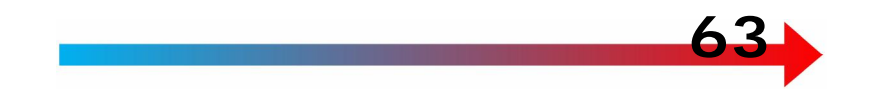

# Appendix G - Packing List

The following items are supplied with an IstarGPS HS4:

- Qty 1 IstarGPS sensor
- Qty 1 Antenna sensor
- Qty 1 Antenna cable, 50 ohm RG58, 50'
- Qty 1 TNC connector, crimp for RG58
- Qty 1 TNC connector 90 degree, crimp for RG58
- Qty 1 3' (.91m) Cat5 cable, straight through
- Qty 1 6' (1.82m) Mini USB to USB A
- Qty 1 CD with update utilities, USB drivers, Ucenter, PDF of manual